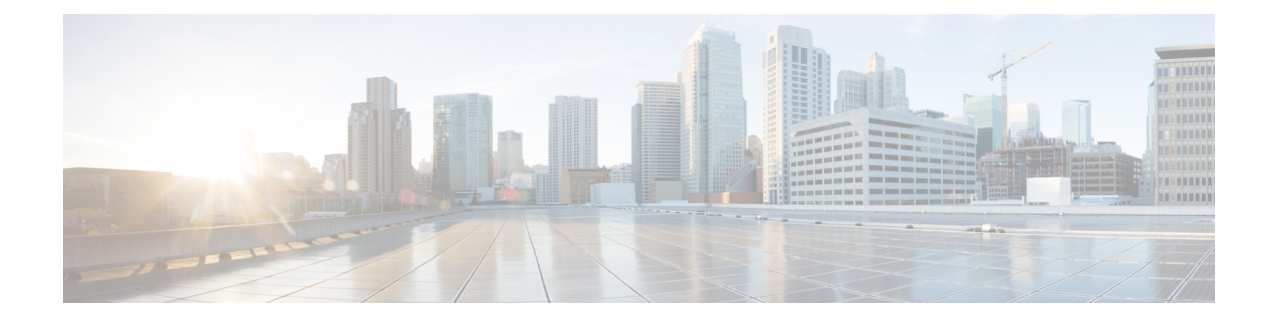

# **Implementing Secure Shell**

Secure Shell (SSH) is an application and a protocol that provides a secure replacement to the Berkeley r-tools. The protocol secures sessions using standard cryptographic mechanisms, and the application can be used similarly to the Berkeley **rexec** and **rsh** tools.

Two versions of the SSH server are available: SSH Version 1 (SSHv1) and SSH Version 2 (SSHv2). SSHv1 uses Rivest, Shamir, and Adelman (RSA) keys and SSHv2 uses either Digital Signature Algorithm (DSA) keys or Rivest, Shamir, and Adelman (RSA) keys, or Elliptic Curve Digital Signature Algorithm (ECDSA) keys. Cisco IOS XR software supports both SSHv1 and SSHv2.

Note Cisco IOS XR does not support X11 forwarding through an SSH connection.

This module describes how to implement Secure Shell on the the Cisco ASR 9000 Series Router.

Note

For a complete description of the Secure Shell commands used in this module, see the Secure Shell Commands module in System Security Command Reference for Cisco ASR 9000 Series Routers.

#### **Feature History for Implementing Secure Shell**

| Release       | Modification                                                                                                    |  |
|---------------|----------------------------------------------------------------------------------------------------|--|
| Release 3.7.2 | This feature was introduced.                                                                                           |  |
| Release 3.9.0 | Support was added for the following enhancements:                                                                      |  |
|               | RSA based authentication on the SSH server                                                                             |  |
|               | • SFTP client in interactive mode                                                                                      |  |
|               | • SFTP server implementation                                                                                           |  |
| Release 5.3.0 | Support was added for Netconf Subsystem support on ssh server using a dedicated port.                                  |  |
|               | For more details see chapter Implementing Network Configuration Protocol in the System Management Configuration Guide. |  |
| Release 6.4.1 | Support was added for ECDSA algorithm on IOS-XR SSHv2.                                                                 |  |

| Release       | Modification                                                                                                  |
|---------------|----------------------------------------------------------------------------------------------------|
| Release 7.0.1 | Support was added for SSH configuration option to restrict CIPHER public key and HMAC.                        |
| Release 7.0.1 | Support was added for automatic host key generation for SSH algorithms.                                       |
| Release 7.0.1 | SSH and SFTP in baseline Cisco IOS XR Software image.                                                         |
| Release 7.0.1 | Support was added for enabling CBC mode ciphers 3DES-CBC and AES-CBC for SSHv2 server and client connections. |
| Release 7.3.1 | Support was added for these features:                                                                         |
|               | Ed25519 Public-Key Algorithm Support for SSH                                                                  |
|               | User Configurable Maximum Authentication Attempts for SSH                                                     |
|               | X.509v3 Certificate-based Authentication for SSH                                                              |

- Prerequisites for Implementing Secure Shell, on page 2
- SSH and SFTP in Baseline Cisco IOS XR Software Image, on page 3
- Restrictions for Implementing Secure Shell, on page 3
- Information About Implementing Secure Shell, on page 4
- How to Implement Secure Shell, on page 9
- Configuration Examples for Implementing Secure Shell, on page 21
- Multi-channeling in SSH, on page 21
- SSH Configuration Option to Restrict Cipher Public Key and HMAC Algorithm, on page 23
- User Configurable Maximum Authentication Attempts for SSH, on page 27
- X.509v3 Certificate-based Authentication for SSH, on page 29
- OpenSSH Certificate based Authentication for Router, on page 37
- Public Key-Based Authentication of SSH Clients, on page 47
- Public key-based Authentication to SSH Server on Routers, on page 51
- Multi-Factor Authentication for SSH, on page 56
- Selective Authentication Methods for SSH Server, on page 61
- SSH Port Forwarding, on page 62
- Non-Default SSH Port, on page 67
- Additional References, on page 71

# Prerequisites for Implementing Secure Shell

The following prerequisites are required to implement Secure Shell:

- You must be in a user group associated with a task group that includes the proper task IDs. The command reference guides include the task IDs required for each command. If you suspect user group assignment is preventing you from using a command, contact your AAA administrator for assistance.
- Download the required image on your router. The SSH server and SSH client require you to have a a crypto package (data encryption standard [DES], 3DES and AES) from Cisco downloaded on your router.

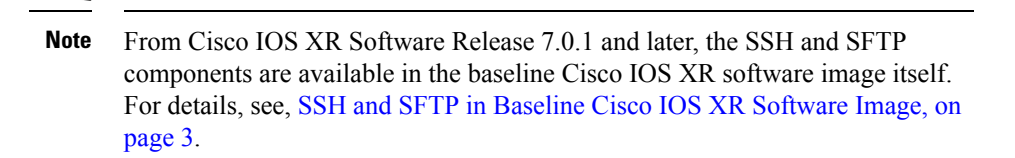

- To run an SSHv2 server, you must have a VRF. This may be the default VRF or a specific VRF. VRF changes are applicable only to the SSH v2 server.
- Configure user authentication for local or remote access. You can configure authentication with or without authentication, authorization, and accounting (AAA). For more information, see the Authentication, Authorization, and Accounting Commands on Cisco IOS XR Software module in the System Security Command Reference for Cisco ASR 9000 Series Routers publication and Configuring AAA Services on Cisco IOS XR Software module in the System Security Configuration Guide for Cisco ASR 9000 Series Routers publication.
- AAA authentication and authorization must be configured correctly for Secure Shell File Transfer Protocol (SFTP) to work.

# SSH and SFTP in Baseline Cisco IOS XR Software Image

From Cisco IOS XR Software Release 7.0.1 and later, the management plane and control plane components that were part of the Cisco IOS XR security package (k9sec package) are moved to the base Cisco IOS XR software image. These include SSH, SCP, SFTP and IPSec control plane. However, *802.1X protocol (Port-Based Network Access Control) and* data plane components like MACsec and IPsec remain as a part of the security package as per the export compliance regulations. This segreg ation of package components makes the software more modular. It also gives you the flexibility of including or excluding the security package as per your requirements. The new segregation of package components is applicable for both 32 bit and 64 bit IOS XR images.

The base package and the security package allow FIPS, so that the control plane can negotiate FIPS-approved algorithms.

See SSH and SFTP in Baseline Cisco IOS XR Software Image.

# **Restrictions for Implementing Secure Shell**

The following are some basic SSH restrictions and limitations of the SFTP feature:

- A VRF is not accepted as inband if that VRF is already set as an out-of-band VRF. SSH v1 continues to bind only to the default VRF.
- In order for an outside client to connect to the router, the router needs to have an RSA (for SSHv1 or SSHv2) or DSA (for SSHv2) or ECDSA (for SSHv2) key pair configured. ECDSA, DSA and RSA keys are not required if you are initiating an SSH client connection from the router to an outside routing device. The same is true for SFTP: ECDSA, DSA and RSA keys are not required because SFTP operates only in client mode.

- In order for SFTP to work properly, the remote SSH server must enable the SFTP server functionality. For example, the SSHv2 server is configured to handle the SFTP subsystem with a line such as /etc/ssh2/sshd2\_config:
- subsystem-sftp /usr/local/sbin/sftp-server
- The SFTP server is usually included as part of SSH packages from public domain and is turned on by default configuration.
- SFTP is compatible with sftp server version OpenSSH\_2.9.9p2 or higher.
- RSA-based user authentication is supported in the SSH and SFTP servers. The support however, is not extended to the SSH client.
- Execution shell and SFTP are the only applications supported.
- The AES encryption algorithm is supported on the SSHv2 server and client, but not on the SSHv1 server and client. Any requests for an AES cipher sent by an SSHv2 client to an SSHv1 server are ignored, with the server using 3DES instead.
- The SFTP client does not support remote filenames containing wildcards (\*, ?, []). The user must issue the **sftp** command multiple times or list all of the source files from the remote host to download them on to the router. For uploading, the router SFTP client can support multiple files specified using a wildcard provided that the issues mentioned in the first through third bullets in this section are resolved.
- The cipher preference for the SSH server follows the order AES128, AES192, AES256, and, finally, 3DES. The server rejects any requests by the client for an unsupported cipher, and the SSH session does not proceed.
- Use of a terminal type other than vt100 is unsupported, and the software generates a warning message in this case.
- · Password messages of "none" are unsupported on the SSH client.
- Because the router infrastructure does not provide support for UNIX-like file permissions, files created on the local device lose the original permission information. For files created on the remote file system, the file permission adheres to the umask on the destination host and the modification and last access times are the time of the copy.

# Information About Implementing Secure Shell

To implement SSH, you should understand the following concepts:

# **SSH Server**

The SSH server feature enables an SSH client to make a secure, encrypted connection to a Cisco router. This connection provides functionality that is similar to that of an inbound Telnet connection. Before SSH, security was limited to Telnet security. SSH allows a strong encryption to be used with the Cisco IOS XR software authentication. The SSH server in Cisco IOS XR software works with publicly and commercially available SSH clients.

### SSH Client

The SSH client feature is an application running over the SSH protocol to provide device authentication and encryption. The SSH client enables a Cisco router to make a secure, encrypted connection to another Cisco router or to any other device running the SSH server. This connection provides functionality that is similar to that of an outbound Telnet connection except that the connection is encrypted. With authentication and encryption, the SSH client allows for a secure communication over an insecure network.

The SSH client in the Cisco IOS XR software worked with publicly and commercially available SSH servers. The SSH client supported the ciphers of AES, 3DES, message digest algorithm 5 (MD5), SHA1, and password authentication. User authentication was performed in the Telnet session to the router. The user authentication mechanisms supported for SSH were RADIUS, TACACS+, and the use of locally stored usernames and passwords.

The SSH client supports setting DSCP value in the outgoing packets.

ssh client dscp <value from 0 - 63>

If not configured, the default DSCP value set in packets is 16 (for both client and server).

The SSH client supports the following options:

DSCP—DSCP value for SSH client sessions.

```
RP/0/5/CPU0:router#configure
RP/0/5/CPU0:router(config)#ssh ?
    client Provide SSH client service
    server Provide SSH server service
    timeout Set timeout value for SSH
RP/0/5/CPU0:router(config)#ssh client ?
```

- Knownhost—Enable the host pubkey check by local database.
- Source-interface—Source interface for SSH client sessions.

```
RP/0/5/CPU0:router(config)#ssh client source-interface ?
 ATM
                     ATM Network Interface(s)
                      Bridge-Group Virtual Interface
 BVI
 Bundle-Ether
                    Aggregated Ethernet interface(s)
 Bundle-POS
                     Aggregated POS interface(s)
 CEM
                      Circuit Emulation interface(s)
                    GigabitEthernet/IEEE 802.3 interface(s)
 GigabitEthernet
 тма
                    ATM Network Interface(s)
 IMtestmain
                    IM Test Interface
 Loopback
                     Loopback interface(s)
 MamtEth
                      Ethernet/IEEE 802.3 interface(s)
 Multilink
                     Multilink network interface(s)
                     Null interface
 Null
 PFItestmain
                    PFI Test Interface
                     PFI Test Not-HW Interface
 PFItestnothw
 POS
                      Packet over SONET/SDH network interface(s)
 PW-Ether
                     PWHE Ethernet Interface
                    PWHE VC11 IP Interworking Interface
 PW-TW
 Serial
                    Serial network interface(s)
 VASILeft
                    VASI Left interface(s)
 VASIRight
                      VASI Right interface(s)
 test-bundle-channel Aggregated Test Bundle interface(s)
 tunnel-ipsec
                      IPSec Tunnel interface(s)
 tunnel-mte
                     MPLS Traffic Engineering P2MP Tunnel interface(s)
 tunnel-te
                    MPLS Traffic Engineering Tunnel interface(s)
 tunnel-tp
                     MPLS Transport Protocol Tunnel interface
RP/0/5/CPU0:router(config)#ssh client source-interface
RP/0/5/CPU0:router(config)#
```

• VRF—Source interface VRF for SSH client sessions:

SSH also supports remote command execution as follows:

```
RP/0/5/CPU0:router#ssh ?
  A.B.C.D IPv4 (A.B.C.D) address
         Hostname of the remote node
 WORD
 X:X::X IPv6 (A:B:C:D...:D) address
 vrf
         vrf table for the route lookup
RP/0/5/CPU0:router#ssh 10.1.1.1 ?
 cipher
                 Accept cipher type
 command
                  Specify remote command (non-interactive)
 source-interface Specify source interface
                 Accept userid for authentication
 username
 <cr>
RP/0/5/CPU0:router#ssh 192.68.46.6 username admin command "show redundancy sum"
Password:
Wed Jan 9 07:05:27.997 PST
   Active Node Standby Node
    _____
                 -----
      0/4/CPU0
                    0/5/CPU0 (Node Ready, NSR: Not Configured)
```

```
RP/0/5/CPU0:router#
```

### **SFTP Feature Overview**

SSH includes support for standard file transfer protocol (SFTP), a new standard file transfer protocol introduced in SSHv2. This feature provides a secure and authenticated method for copying router configuration or router image files.

The SFTP client functionality is provided as part of the SSH component and is always enabled on the router. Therefore, a user with the appropriate level can copy files to and from the router. Like the **copy** command, the **sftp** command can be used only in EXEC mode.

The SFTP client is VRF-aware, and you may configure the secure FTP client to use the VRF associated with a particular source interface during connections attempts. The SFTP client also supports interactive mode, where the user can log on to the server to perform specific tasks via the Unix server.

The SFTP Server is a sub-system of the SSH server. In other words, when an SSH server receives an SFTP server request, the SFTP API creates the SFTP server as a child process to the SSH server. A new SFTP server instance is created with each new request.

The SFTP requests for a new SFTP server in the following steps:

- The user runs the sftp command with the required arguments
- The SFTP API internally creates a child session that interacts with the SSH server
- The SSH server creates the SFTP server child process
- The SFTP server and client interact with each other in an encrypted format

- The SFTP transfer is subject to LPTS policer "SSH-Known". Low policer values will affect SFTP transfer speeds
- **Note** In IOS-XR SW release 4.3.1 onwards the default policer value for SSH-Known has been reset from 2500pps to 300pps. Slower transfers are expected due to this change. You can adjust the lpts policer value for this punt cause to higher values that will allow faster transfers

When the SSH server establishes a new connection with the SSH client, the server daemon creates a new SSH server child process. The child server process builds a secure communications channel between the SSH client and server via key exchange and user authentication processes. If the SSH server receives a request for the sub-system to be an SFTP server, the SSH server daemon creates the SFTP server child process. For each incoming SFTP server subsystem request, a new SSH server child and a SFTP server instance is created. The SFTP server authenticates the user session and initiates a connection. It sets the environment for the client and the default directory for the user.

Once the initialization occurs, the SFTP server waits for the SSH\_FXP\_INIT message from the client, which is essential to start the file communication session. This message may then be followed by any message based on the client request. Here, the protocol adopts a 'request-response' model, where the client sends a request to the server; the server processes this request and sends a response.

The SFTP server displays the following responses:

- Status Response
- Handle Response
- Data Response
- Name Response

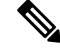

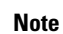

The server must be running in order to accept incoming SFTP connections.

# **RSA Based Host Authentication**

Verifying the authenticity of a server is the first step to a secure SSH connection. This process is called the host authentication, and is conducted to ensure that a client connects to a valid server.

The host authentication is performed using the public key of a server. The server, during the key-exchange phase, provides its public key to the client. The client checks its database for known hosts of this server and the corresponding public-key. If the client fails to find the server's IP address, it displays a warning message to the user, offering an option to either save the public key or discard it. If the server's IP address is found, but the public-key does not match, the client closes the connection. If the public key is valid, the server is verified and a secure SSH connection is established.

The IOS XR SSH server and client had support for DSA based host authentication. But for compatibility with other products, like IOS, RSA based host authentication support is also added.

# **RSA Based User Authentication**

One of the method for authenticating the user in SSH protocol is RSA public-key based user authentication. The possession of a private key serves as the authentication of the user. This method works by sending a signature created with a private key of the user. Each user has a RSA keypair on the client machine. The private key of the RSA keypair remains on the client machine.

The user generates an RSA public-private key pair on a unix client using a standard key generation mechanism such as ssh-keygen. The max length of the keys supported is 4096 bits, and the minimum length is 512 bits. The following example displays a typical key generation activity:

```
bash-2.05b$ ssh-keygen -b 1024 -t rsa
Generating RSA private key, 1024 bit long modulus
```

The public key must be in base64 encoded (binary) format for it to be imported correctly into the box. You can use third party tools available on the Internet to convert the key to the binary format.

Once the public key is imported to the router, the SSH client can choose to use the public key authentication method by specifying the request using the "-o" option in the SSH client. For example:

client\$ ssh -o PreferredAuthentications=publickey 1.2.3.4

If a public key is not imported to a router using the RSA method, the SSH server initiates the password based authentication. If a public key is imported, the server proposes the use of both the methods. The SSH client then chooses to use either method to establish the connection. The system allows only 10 outgoing SSH client connections.

Currently, only SSH version 2 and SFTP server support the RSA based authentication. For more information on how to import the public key to the router, see the *Implementing Certification Authority Interoperability on the Cisco ASR 9000 Series Router* chapter in this guide.

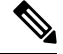

Note

The preferred method of authentication would be as stated in the SSH RFC. The RSA based authentication support is only for local authentication, and not for TACACS/RADIUS servers.

Authentication, Authorization, and Accounting (AAA) is a suite of network security services that provide the primary framework through which access control can be set up on your Cisco router or access server. For more information on AAA, see the Authentication, Authorization, and Accounting Commands on the Cisco ASR 9000 Series RouterSoftware module in the System Security Command Reference for Cisco ASR 9000 Series Routers publication and the Configuring AAA Services on the Cisco ASR 9000 Series Router to Configuration Guide for Cisco ASR 9000 Series Routers publication.

### SSHv2 Client Keyboard-Interactive Authentication

An authentication method in which the authentication information is entered using a keyboard is known as keyboard-interactive authentication. This method is an interactive authentication method in the SSH protocol. This type of authentication allows the SSH client to support different methods of authentication without having to be aware of their underlying mechanisms.

Currently, the SSHv2 client supports the keyboard-interactive authentication. This type of authentication works only for interactive applications.

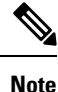

The password authentication is the default authentication method. The keyboard-interactive authentication method is selected if the server is configured to support only the keyboard-interactive authentication.

# How to Implement Secure Shell

To configure SSH, perform the tasks described in the following sections:

### **Configuring SSH**

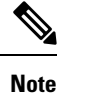

For SSHv1 configuration, Step 1 to Step 4 are required. For SSHv2 configuration, Step 1 to Step 4 are optional.

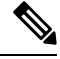

Note From Cisco IOS XR Software Release 7.0.1 and later, the SSH host-key pairs are auto-generated at the time of router boot up. Hence you need not perform steps 5 to 7 to generate the host keys explicitly. See, Automatic Generation of SSH Host-Key Pairs, on page 13 for details.

SSH server supports setting DSCP value in the outgoing packets.

```
ssh server dscp <value from 0 - 63>
```

If not configured, the default DSCP value set in packets is 16 (for both client and server).

This is the syntax for setting DSCP value:

```
RP/0/5/CPU0:router(config)#ssh server dscp ?
   <0-63> DSCP value range
RP/0/5/CPU0:router(config)#ssh server dscp 63 ?
   <cr>
RP/0/5/CPU0:router(config)#ssh server dscp 63
RP/0/5/CPU0:router(config)#ssh client dscp ?
   <0-63> DSCP value range
RP/0/5/CPU0:router(config)#ssh client dscp 0 ?
   <cr>
RP/0/5/CPU0:router(config)#ssh client dscp 0 ?
   <cr>
RP/0/5/CPU0:router(config)#ssh client dscp 0
RP/0/5/CPU0:router(config)#ssh client dscp 0
RP/0/5/CPU0:router(config)#ssh client dscp 0
```

Perform this task to configure SSH.

#### SUMMARY STEPS

- 1. configure
- **2. hostname** *hostname*
- 3. domain name domain-name
- 4. Use the commit or end command.

- 5. crypto key generate rsa [usage keys | general-keys] [keypair-label]
- 6. crypto key generate dsa
- 7. crypto key generate ecdsa [nistp256 | nistp384 | nistp521]
- 8. crypto key generate ed25519
- 9. configure
- 10. ssh timeout seconds
- **11.** Do one of the following:
  - ssh server [vrf *vrf-name* [ipv4 access-listIPv4 access-list name] [ipv6 access-list IPv6 access-list name]]
  - ssh server v2
- **12.** Use the **commit** or **end** command.
- 13. show ssh
- 14. show ssh session details
- **15.** show ssh history
- **16.** show ssh history details
- 17. show tech-support ssh

#### **DETAILED STEPS**

|        | Command or Action                                               | Purpose                                                                                              |
|--------|-----------------------------------------------------------------|----------------------------------------------------------------------------------------------------|
| Step 1 | configure                                                       | Enters global configuration mode.                                                                    |
|        | Example:                                                        |                                                                                                    |
|        | RP/0/RSP0/CPU0:router# configure                                |                                                                                                    |
| Step 2 | hostname hostname                                               | Configures a hostname for your router.                                                               |
|        | Example:                                                        |                                                                                                    |
|        | <pre>RP/0/RSP0/CPU0:router(config) # hostname router1</pre>     |                                                                                                    |
| Step 3 | domain name domain-name                                         | Defines a default domain name that the software uses to                                              |
|        | Example:                                                        | complete unqualified host names.                                                                     |
|        | <pre>RP/0/RSP0/CPU0:router(config)# domain name cisco.com</pre> |                                                                                                    |
| Step 4 | Use the <b>commit</b> or <b>end</b> command.                    | <b>commit</b> —Saves the configuration changes and remains within the configuration session.         |
|        |                                                                 | end —Prompts user to take one of these actions:                                                      |
|        |                                                                 | • Yes — Saves configuration changes and exits the configuration session.                             |
|        |                                                                 | • No —Exits the configuration session without committing the configuration changes.                  |
|        |                                                                 | • <b>Cancel</b> —Remains in the configuration session, without committing the configuration changes. |

I

|         | Command or Action                                                      | Purpose                                                                                                    |
|---------|------------------------------------------------------------------------|----------------------------------------------------------------------------------------------------|
| Step 5  | crypto key generate rsa [usage keys   general-keys]<br>[keypair-label] | Generates an RSA key pair. The RSA key modulus can be in the range of 512 to 4096 bits.                                         |
|         | Example:                                                               | • To delete the RSA key pair, use the <b>crypto key zeroize rsa</b> command.                                                    |
|         | RP/0/RSP0/CPU0:router# crypto key generate rsa<br>general-keys         | • This command is used for SSHv1 only.                                                                                          |
| Step 6  | crypto key generate dsa                                                | Enables the SSH server for local and remote authentication                                                                      |
|         | Example:                                                               | on the router. The supported key sizes are: 512, 768 and 1024 bits.                                                             |
|         | RP/0/RSP0/CPU0:router# crypto key generate dsa                         | • The recommended minimum modulus size is 1024 bits.                                                                            |
|         |                                                                        | • Generates a DSA key pair.                                                                                                    |
|         |                                                                        | To delete the DSA key pair, use the <b>crypto key zeroize dsa</b> command.                                                      |
|         |                                                                        | • This command is used only for SSHv2.                                                                                          |
| Step 7  | crypto key generate ecdsa [nistp256   nistp384  <br>nistp521]          | Generates an ECDSA key pair. The supported ECDSA curve types are: Nistp256, Nistp384 and Nistp521.                              |
|         | <b>Example:</b><br>RP/0/RSP0/CPU0:router# crypto key generate ecdsa    | • To delete the ECDSA key pair, use the <b>crypto key</b><br><b>zeroize ecdsa [ nistp256   nistp384   nistp521]</b><br>command. |
|         | nistp256                                                               | • This command is used for SSHv2 only.                                                                                          |
| Step 8  | crypto key generate ed25519                                            | Generates a Ed25519 key pair.                                                                                                   |
|         | Example:                                                               | To delete the Ed25519 key pair, use the <b>crypto key zeroize ed25519</b> command.                                              |
|         | RP/0/RSP0/CPU0:router# crypto key generate ed25519                     | The support for Ed25519 is available only from Cisco IOS XR Software Release 7.3.1 and later.                                   |
| Step 9  | configure                                                              | Enters global configuration mode.                                                                                               |
|         | Example:                                                               |                                                                                                    |
|         | RP/0/RSP0/CPU0:router# configure                                       |                                                                                                    |
| Step 10 | ssh timeout seconds                                                    | (Optional) Configures the timeout value for user authentication to $AAA$                                                        |
|         | Example:                                                               | • If the user fails to authenticate itself to AAA within                                                                        |
|         | RP/0/RSP0/CPU0:router(config)# ssh timeout 60                          | the configured time, the connection is terminated.                                                                              |
|         |                                                                        | • If no value is configured, the default value of 30 seconds is used. The range is from 5 to 120.                               |

|         | Command or Action                                                                                                    | Purpose                                                                                                    |
|---------|----------------------------------------------------------------------------------------------------|----------------------------------------------------------------------------------------------------|
| Step 11 | <pre>Do one of the following:     • ssh server [vrf vrf-name [ipv4 access-listIPv4     access-list name] [ipv6 access-list IPv6 access-list     name]]     • ssh server v2 Example:     RP/0/RSP0/CPU0:router(config)# ssh     or</pre> | <ul> <li>(Optional) Brings up an SSH server using a specified VRF of up to 32 characters. If no VRF is specified, the default VRF is used. To stop the SSH server from receiving any further connections for the specified VRF, use the no form of this command. If no VRF is specified, the default is assumed.Optionally ACLs for IPv4 and IPv6 can be used to restrict access to the server before the port is opened. To stop the SSH server from receiving any further connections for the specified VRF, use the <b>no</b> form of this command. If no VRF is specified VRF, use the port is opened. To stop the SSH server from receiving any further connections for the specified VRF, use the <b>no</b> form of this command. If no VRF is specified, the default is assumed.</li> </ul> |
|         | RP/0/RSP0/CPU0:router(config)# ssh server v2                                                                                                    | <ul> <li>Note The SSH server can be configured for multiple VRF usage.</li> <li>(Optional) Forces the SSH server to accept only SSHv2 clients if you configure the SSHv2 option by using the ssh server v2 command. If you choose the ssh server v2 command, only the SSH v2 client connections are accepted.</li> </ul>                                                                                                    |
| Step 12 | Use the <b>commit</b> or <b>end</b> command.                                                                                                    | <ul> <li>commit —Saves the configuration changes and remains within the configuration session.</li> <li>end —Prompts user to take one of these actions:</li> <li>Yes — Saves configuration changes and exits the configuration session.</li> <li>No —Exits the configuration session without committing the configuration changes.</li> <li>Cancel —Remains in the configuration session, without committing the configuration changes.</li> </ul>                                                                                                    |
| Step 13 | <pre>show ssh Example:     RP/0/RSP0/CPU0:router# show ssh</pre>                                                                                                    | (Optional) Displays all of the incoming and outgoing<br>SSHv1 and SSHv2 connections to the router.                                                                                                    |
| Step 14 | show ssh session details         Example:         RP/0/RSP0/CPU0:router# show ssh session details                                                                                                    | (Optional) Displays a detailed report of the SSHv2 connections to and from the router.                                                                                                    |
| Step 15 | <pre>show ssh history Example: RP/0/RSP0/CPU0:router# show ssh history</pre>                                                                                                    | (Optional) Displays the last hundred SSH connections that were terminated.                                                                                                    |

|         | Command or Action                               | Purpose                                                                                                    |
|---------|-------------------------------------------------|----------------------------------------------------------------------------------------------------|
| Step 16 | show ssh history details                        | (Optional) Displays the last hundred SSH connections that                                                               |
|         | Example:                                        | were terminated with additional details. This command is<br>similar to <b>show ssh session details</b> command but also |
|         | RP/0/RSP0/CPU0:router# show ssh history details | mentions the start and end time of the session.                                                                         |
| Step 17 | show tech-support ssh                           | (Optional) Automatically runs the show commands that                                                                    |
|         | Example:                                        | display system information.                                                                                             |
|         | RP/0/RSP0/CPU0:router# show tech-support ssh    |                                                                                                    |

Note The order of priority while doing negotiation for a SSH connection is as follows:

- 1. ecdsa-nistp-521
- 2. ecdsa-nistp-384
- 3. ecdsa-nistp-256
- **4.** rsa
- **5.** dsa

### **Automatic Generation of SSH Host-Key Pairs**

This feature brings in the functionality of automatically generating the SSH host-key pairs for the DSA, ECDSA (such as **ecdsa-nistp256**, **ecdsa-nistp384**, and **ecdsa-nistp521**), ED25519 and RSA algorithms. This in turn eliminates the need for explicitly generating each SSH host-key pair after the router boots up. Because the keys are already present in the system, the SSH client can establish connection with the SSH server soon after the router boots up with the basic SSH configuration. This is useful especially during zero touch provisioning (ZTP) and Golden ISO boot up scenarios.

Before the introduction of this feature, you had to execute the **crypto key generate** command in EXEC mode to generate the required SSH host-key pairs.

Although the host-key pairs are auto-generated with the introduction of this feature, you still have the flexibility to select only the required algorithms on the SSH server. You can use the **ssh server algorithms host-key** command in Global Configuration mode to achieve the same. Alternatively, you can also use the existing **crypto key zeroize** command in EXEC mode to remove the algorithms that are not required.

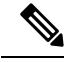

**Note** In a system upgrade scenario from version 1 to version 2, the system does not generate the SSH host-key pairs automatically if they were already generated in version 1. The host-key pairs are generated automatically only if they were not generated in version 1.

#### Configure the Allowed SSH Host-Key Pair Algorithms

When the SSH client attempts a connection with the SSH server, it sends a list of SSH host-key pair algorithms (in the order of preference) internally in the connection request. The SSH server, in turn, picks the first matching algorithm from this request list. The server establishes a connection only if that host-key pair is already generated in the system, and if it is configured (using the **ssh server algorithms host-key** command) as the allowed algorithm.

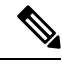

Note

If this configuration of allowed host-key pairs is not present in the SSH server, then you can consider that the SSH server allows all host-key pairs. In that case, the SSH client can connect with any one of the host-key pairs. Not having this configuration also ensures backward compatibility in system upgrade scenarios.

#### **Configuration Example**

You may perform this (optional) task to specify the allowed SSH host-key pair algorithm (in this example, ecdsa) from the list of auto-generated host-key pairs on the SSH server:

/\* Example to select the ecdsa algorithm \*/
Router(config)#ssh server algorithms host-key ecdsa-nistp521

Similarly, you may configure other algorithms.

#### **Running Configuration**

```
ssh server algorithms host-key ecdsa-nistp521
!
```

#### Verify the SSH Host-Key Pair Algorithms

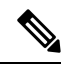

**Note** With the introduction of the automatic generation of SSH host-key pairs, the output of the **show crypto key mypubkey** command displays key information of all the keys that are auto-generated. Before its introduction, the output of this show command displayed key information of only those keys that you explicitly generated using the **crypto key generate** command.

```
Router#show crypto key mypubkey ecdsa
Mon Nov 19 12:22:51.762 UTC
Key label: the default
        : ECDSA General Curve Nistp256
Type
         : 256
Degree
Created : 10:59:08 UTC Mon Nov 19 2018
Data
04AC7533 3ABE7874 43F024C1 9C24CC66 490E83BE 76CEF4E2 51BBEF11 170CDB26
14289D03 6625FC4F 3E7F8F45 0DA730C3 31E960FE CF511A05 2B0AA63E 9C022482
6E
Key label: the default
      : ECDSA General Curve Nistp384
Type
        : 384
Degree
Created : 10:59:08 UTC Mon Nov 19 2018
Data
```

04B70BAF C096E2CA D848EE72 6562F3CC 9F12FA40 BE09BFE6 AF0CA179 F29F6407 FEE24A43 84C5A5DE D7912208 CB67EE41 58CB9640 05E9421F 2DCDC41C EED31288 6CACC8DD 861DC887 98E535C4 893CB19F 5ED3F6BC 2C90C39B 10EAED57 87E96F78 В6 Key label: the default Type : ECDSA General Curve Nistp521 Degree : 521 Created : 10:59:09 UTC Mon Nov 19 2018 Data • 0400BA39 E3B35E13 810D8AE5 260B8047 84E8087B 5137319A C2865629 8455928F D3D9CE39 00E097FF 6CA369C3 EE63BA57 A4C49C02 B408F682 C2153B7F AAE53EF8 A2926001 EF113896 5F1DA056 2D62F292 B860FDFB 0314CE72 F87AA2C9 D5DD29F4 DA85AE4D 1CA453AC 412E911A 419E9B43 0A13DAD3 7B7E88E4 7D96794B 369D6247 E3DA7B8A 5E

The following example shows the output for ed25519:

```
Router#show crypto key mypubkey ed25519

Wed Dec 16 16:12:21.464 IST

Key label: the_default

Type : ED25519

Size : 256

Created : 15:08:28 IST Tue Oct 13 2020

Data :

649CC355 40F85479 AE9BE26F B5B59153 78D171B6 F40AA53D B2E48382 BA30E5A9
```

Router#

#### **Related Topics**

Automatic Generation of SSH Host-Key Pairs, on page 13

#### **Associated Commands**

- · ssh server algorithms host-key
- show crypto key mypubkey

# Ed25519 Public-Key Signature Algorithm Support for SSH

| Table 1: Feature | History | Tabl | e |
|------------------|---------|------|---|
|------------------|---------|------|---|

| Feature Name                                    | Release Information | Feature Description                                                                                                    |
|-------------------------------------------------|---------------------|----------------------------------------------------------------------------------------------------|
| Ed25519 Public-Key Algorithm<br>Support for SSH | Release 7.3.1       | This algorithm is now supported on<br>Cisco IOS XR 64-bit platforms<br>when establishing SSH sessions. It<br>is a modern and secure public-key<br>signature algorithm that provides<br>several benefits, particularly<br>resistance against several<br>side-channel attacks. Prior to this<br>release, DSA, ECDSA, and RSA<br>public-key algorithms were<br>supported.<br>This command is modified for this<br>feature:<br>ssh server algorithms host-key |

This feature introduces the support for Ed25519 public-key algorithm, when establishing SSH sessions, on Cisco IOS XR 64-bit platforms. This algorithm offers better security with faster performance when compared to DSA or ECDSA signature algorithms.

The order of priority of public-key algorithms during SSH negotiation between the client and the server is:

- ecdsa-sha2-nistp256
- ecdsa-sha2-nistp384
- ecdsa-sha2-nistp521
- ssh-ed25519
- ssh-rsa
- ssh-dsa

#### **Restrictions for ED25519 Public Key for SSH**

The Ed25519 public key algorithm is not FIPS-certified. That is, if FIPS mode is enabled on the router, the list of public-key algorithms sent during the SSH key negotiation phase does not contain the Ed25519 key. This behavior is applicable only for new SSH connections. Any existing SSH session that has already negotiated Ed25519 public-key algorithm remains intact and continues to execute until the session is disconnected.

Further, if you have configured the router to negotiate only the Ed25519 public-key algorithm (using the **ssh server algorithms host-key** command), and if FIPS mode is also enabled, then the SSH connection to the router fails.

### How to Generate Ed25519 Public Key for SSH

To generate Ed25519 public key for SSH, see Generate Crypto Key for Ed25519 Signature Algorithm.

You must also specify Ed25519 as the permitted SSH host-key pair algorithm from the list of auto-generated host-key pairs on the SSH server. For details, see Configure the Allowed SSH Host-Key Pair Algorithms, on page 14.

To remove the Ed25519 key from the router, use the crypto key zeroize ed25519 command in EXEC mode.

# **Configuring the SSH Client**

Perform this task to configure an SSH client.

#### **SUMMARY STEPS**

- 1. configure
- 2. ssh client knownhost device : /filename
- **3.** Use the **commit** or **end** command.
- **4.** ssh {*ipv4-address* | *hostname*} [ username *user- id* | cipher des | source-interface *type instance*]

#### **DETAILED STEPS**

|        | Command or Action                                                                       | Purpose                                                                                                    |
|--------|-----------------------------------------------------------------------------------------|----------------------------------------------------------------------------------------------------|
| Step 1 | configure                                                                               | Enters global configuration mode.                                                                                                    |
|        | Example:                                                                                |                                                                                                    |
|        | RP/0/RSP0/CPU0:router# configure                                                        |                                                                                                    |
| Step 2 | ssh client knownhost device :/filename                                                  | (Optional) Enables the feature to authenticate and check<br>the server public key (pubkey) at the client end.                                   |
|        | Example:<br>RP/0/RSP0/CPU0:router(config)# ssh client knownhost<br>slot1:/server_pubkey | Note The complete path of the filename is required.<br>The colon (:) and slash mark (/) are also required.                                      |
| Step 3 | Use the <b>commit</b> or <b>end</b> command.                                            | <b>commit</b> —Saves the configuration changes and remains within the configuration session.                                                    |
|        |                                                                                         | end —Prompts user to take one of these actions:                                                                                                 |
|        |                                                                                         | • Yes — Saves configuration changes and exits the configuration session.                                                                        |
|        |                                                                                         | • No —Exits the configuration session without committing the configuration changes.                                                             |
|        |                                                                                         | • <b>Cancel</b> — Remains in the configuration session, without committing the configuration changes.                                           |
| Step 4 | ssh {ipv4-address   hostname} [ username user- id                                       | Enables an outbound SSH connection.                                                                                                    |
|        | cipher des   source-interface type instance]       Example:                             | • To run an SSHv2 server, you must have a VRF. This may be the default or a specific VRF. VRF changes are applicable only to the SSH v2 server. |
|        | RP/0/RSP0/CPU0:router# ssh remotehost username                                          |                                                                                                    |

| Command or Action | Purpose                                                                                                    |
|-------------------|----------------------------------------------------------------------------------------------------|
| user1234          | • The SSH client tries to make an SSHv2 connection to<br>the remote peer. If the remote peer supports only the<br>SSHv1 server, the peer internally spawns an SSHv1<br>connection to the remote server. |
|                   | • The <b>cipher des</b> option can be used only with an SSHv1 client.                                                                                                    |
|                   | • The SSHv1 client supports only the 3DES encryption algorithm option, which is still available by default for those SSH clients only.                                                                  |
|                   | • If the <i>hostname</i> argument is used and the host has both IPv4 and IPv6 addresses, the IPv6 address is used.                                                                                      |

- If you are using SSHv1 and your SSH connection is being rejected, the reason could be that the RSA key pair might have been zeroed out. Another reason could be that the SSH server to which the user is connecting to using SSHv1 client does not accept SSHv1 connections. Make sure that you have specified a hostname and domain. Then use the **crypto key generate rsa** command to generate an RSA host-key pair, and then enable the SSH server.
- If you are using SSHv2 and your SSH connection is being rejected, the reason could be that the DSA, RSA or ECDSA host-key pair might have been zeroed out. Make sure you follow similar steps as mentioned above to generate the required host-key pairs, and then enable the SSH server.
- When configuring the ECDSA, RSA or DSA key pair, you might encounter the following error messages:
  - No hostname specified

You must configure a hostname for the router using the hostname command.

No domain specified

You must configure a host domain for the router using the domain-name command.

- The number of allowable SSH connections is limited to the maximum number of virtual terminal lines configured for the router. Each SSH connection uses a vty resource.
- From Cisco IOS XR Release 6.3.1 onwards, the ssh client enable cipher command is added for backward compatibility with the older Cisco IOS XR versions.

For FIPS compliance, in Cisco IOS XR Releases later than 6.2.1, support for weaker ciphers like 3DES and AES CBC was removed and only AES-CTR cipher is supported.

• SSH uses either local security or the security protocol that is configured through AAA on your router for user authentication. When configuring AAA, you must ensure that the console is not running under AAA by applying a keyword in the global configuration mode to disable AAA on the console.

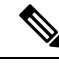

**Note** If you are using Putty version 0.63 or higher to connect to the SSH client, set the 'Chokes on PuTTY's SSH2 winadj request' option under SSH > Bugs in your Putty configuration to 'On.' This helps avoid a possible breakdown of the session whenever some long output is sent from IOS XR to the Putty client.

# **Order of SSH Client Authentication Methods**

The default order of authentication methods for SSH clients on Cisco IOS XR routers is as follows:

- On routers running Cisco IOS XR SSH:
  - public-key, password and keyboard-interactive (prior to Cisco IOS XR Software Release 24.1.1)
  - **public-key**, **keyboard-interactive** and **password** (from Cisco IOS XR Software Release 24.1.1 and later)
- On routers running CiscoSSH (open source-based SSH):
  - · public-key, keyboard-interactive and password

#### How to Set the Order of Authentication Methods for SSH Clients

To set the preferred order of authentication methods for SSH clients on Cisco IOS XR routers, use the **ssh client auth-method** command in the Global Configuration mode. This command is available from Cisco IOS XR Software Release 7.9.2/Release 7.10.1and later.

#### **Configuration Example**

In this example, we set the order of SSH client authentication methods in such a way that public key authentication is negotiated first, followed by keyboard-interactive, and then password-based authentication.

```
Router#configure
Router(config)#ssh client auth-method public-key keyboard-interactive password
Router(config-ssh)#commit
```

#### **Running Configuration**

```
Router#show run ssh client auth-methods
Tue Nov 21 17:55:44.688 IST
ssh client auth-methods public-key keyboard-interactive password
Router#
```

## **Configuring CBC Mode Ciphers**

In release 7.0(1), you can enable CBC mode ciphers 3DES-CBC and AES-CBC for SSHv2 server and client connections. The ciphers are disabled by default.

| Step 1 | configure<br>Example:                                                                          |
|--------|------------------------------------------------------------------------------------------------|
|        | RP/0/RSP0/CPU0:router# configure                                                               |
|        | Enters global configuration mode.                                                              |
| Step 2 | ssh server enable cipher aes-cbc 3des-cbc                                                      |
|        | Example:                                                                                       |
|        | Router(config)# ssh server enable cipher aes-cbc 3des-cbc                                      |
| Step 3 | ssh client enable cipher aes-cbc 3des-cbc                                                      |
|        | Example:                                                                                       |
|        | Router(config)# ssh client enable cipher aes-cbc 3des-cbc                                      |
| Step 4 | Use the <b>commit</b> or <b>end</b> command.                                                   |
|        | <b>commit</b> —Saves the configuration changes and remains within the configuration session.   |
|        | end —Prompts user to take one of these actions:                                                |
|        | • Yes — Saves configuration changes and exits the configuration session.                       |
|        | • No —Exits the configuration session without committing the configuration changes.            |
|        | • Cancel — Remains in the configuration session, without committing the configuration changes. |
| 04 F   |                                                                                                |

#### **Step 5** show ssh session details

#### Example:

Router# show ssh session details

#### **Configuring CBC Mode Ciphers**

```
/*Enable CBC mode ciphers 3DES-CBC and AES-CBC */
Router# configure
Router(config)# ssh server enable cipher aes-cbc 3des-cbc
Router(config)# ssh client enable cipher aes-cbc 3des-cbc
Router(config)# commit
```

#### Verify CBC Mode Cipher Configuration.

Router# show ssh session details

```
Thu Sep 6 10:16:26.346 UTC SSH version : Cisco-2.0
```

id key-exchange pubkey incipher outcipher inmac outmac Incoming Session 2 ecdh-sha2-nistp256 ssh-rsa aes128-cbc aes128-cbc hmac-sha2-256 hmac-sha2-256

# **Configuration Examples for Implementing Secure Shell**

This section provides the following configuration example:

# **Configuring Secure Shell: Example**

This example shows how to configure SSHv2 by creating a hostname, defining a domain name, enabling the SSH server for local and remote authentication on the router by generating a DSA key pair, bringing up the SSH server, and saving the configuration commands to the running configuration file.

From Cisco IOS XR Software Release 7.0.1 and later, the crypto keys are auto-generated at the time of router boot up. Hence, you need to explicitly generate the host-key pair only if it is not present in the router under some scenarios.

After SSH has been configured, the SFTP feature is available on the router.

```
configure
hostname router1
domain name cisco.com
exit
crypto key generate dsa
configure
ssh server
end
```

# **Multi-channeling in SSH**

The multi-channeling (also called multiplexing) feature on the Cisco IOS XR software server allows you to establish multiple channels over the same TCP connection. Thus, rather than opening a new TCP socket for each SSH connection, all the SSH connections are multiplexed into one TCP connection. For example, with multiplexing support on your XR software server, on a single SSH connection you can simultaneously open a pseudo terminal, remotely execute a command and transfer a file using any file transfer protocol. Multiplexing offers the following benefits:

- You are required to authenticate only once at the time of creating the session. After that, all the SSH clients associated with a particular session use the same TCP socket to communicate to the server.
- Saves time consumed otherwise wasted in creating a new connection each time.

Multiplexing is enabled by default in the Cisco IOS XR software server. If your client supports multiplexing, you must explicitly set up multiplexing on the client for it to be able to send multi-channel requests to the server. You can use OpenSSH, Putty, Perl, WinSCP, Putty, FileZilla, TTSSH, Cygwin or any other SSH-based tool to set up multiplexing on the client. Configure Client for Multiplexing, on page 22 provides an example of how you can configure the client for multiplexing using OpenSSH.

For more information on Multichannel feature, see the Cisco ASR 9000 Series Aggregation Services Router System Security Configuration Guide, Release 5.1.1.

### **Restrictions for Multi-channeling Over SSH**

- Do not use client multiplexing for heavy transfer of data as the data transfer speed is limited by the TCP speed limit. Hence, for a heavy data transfer it is advised that you run multiple SSH sessions, as the TCP speed limit is per connection.
- Client multiplexing must not be used for more than 15 concurrent channels per session simultaneously.
- You must ensure that the first channel created at the time of establishing the session is always kept alive in order for other channels to remain open.
- The line template default session-limit command is not supported for SSH.

### **Client and Server Interaction Over Multichannel Connection**

The figure below provides an illustration of a client-server interaction over a SSH multichannel connection.

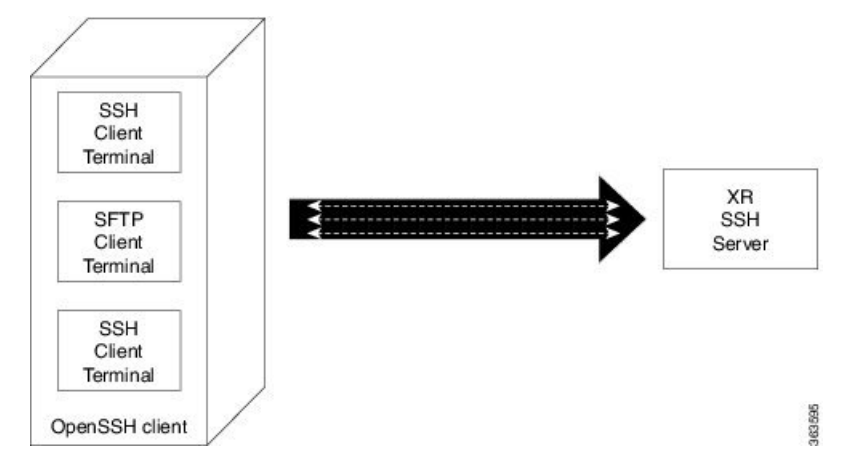

As depicted in the illustration,

- The client multiplexes the collection of channels into a single connection. This allows different operations to be performed on different channels simultaneously. The dotted lines indicate the different channels that are open for a single session.
- After receiving a request from the client to open up a channel, the server processes the request. Each request to open up a channel represents the processing of a single service.

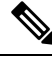

Note

The Cisco IOX software supports server-side multiplexing only.

# **Configure Client for Multiplexing**

The SSH client opens up one TCP socket for all the connections. In order to do so, the client multiplexes all the connections into one TCP connection. Authentication happens only once at the time of creating the session. After that, all the SSH clients associated with the particular session uses the same TCP socket to communicate to the server. Use the following steps to configure client multiplexing using OpenSSH:

L

#### SUMMARY STEPS

- **1.** Edit the ssh\_config file.
- 2. Add entries ControlMaster auto and ControlPath
- **3.** Create a temporary folder.

#### **DETAILED STEPS**

|        | Command or Action                                                                                                    | Purpose                                                                                                    |
|--------|----------------------------------------------------------------------------------------------------|----------------------------------------------------------------------------------------------------|
| Step 1 | Edit the ssh_config file.                                                                                                    | Open the ssh_config file with your favorite text editor to configure values for session multiplexing. The system-wide SSH configuration file is located under /etc/ssh/ssh_config. The user configuration file is located under ~/.ssh/config or \$HOME/.ssh/config.                                                                                                    |
| Step 2 | Add entries ControlMaster auto and ControlPath<br>Example:<br>Host *<br>ControlMaster auto<br>ControlPath ~/.ssh/tmp/%r@%h:%p | <ul> <li>Add the entry ControlMaster auto and ControlPath to the ssh_config file, save it and exit.</li> <li>ControlMaster determines whether SSH will listen for control connections and what to do about them. Setting the ControlMaster to 'auto' creates a primary session automatically but if there is a primary session already available, subsequent sessions are automatically multiplexed.</li> <li>ControlPath is the location for the control socket used by the multiplexed sessions. Specifying the ControlPath ensures that any time a connection to a particular server uses the same specified primary connection.</li> </ul> |
| Step 3 | Create a temporary folder.                                                                                                    | Create a temporary directory inside the /.ssh folder for storing the control sockets.                                                                                                    |

# SSH Configuration Option to Restrict Cipher Public Key and HMAC Algorithm

The Cisco IOS XR software provides a new configuration option to control the key algorithms to be negotiated with the peer while establishing an SSH connection with the router. With this feature, you can enable the insecure SSH algorithms on the SSH server, which are otherwise disabled by default. A new configuration option is also available to restrict the SSH client from choosing the HMAC, or hash-based message authentication codes algorithm while connecting to the SSH server on the router. You can also configure a list of ciphers as the default cipher list, thereby having the flexibility to enable or disable any particular cipher.

Commands introduced:

- ssh algorithms cipher
- ssh disable hmac

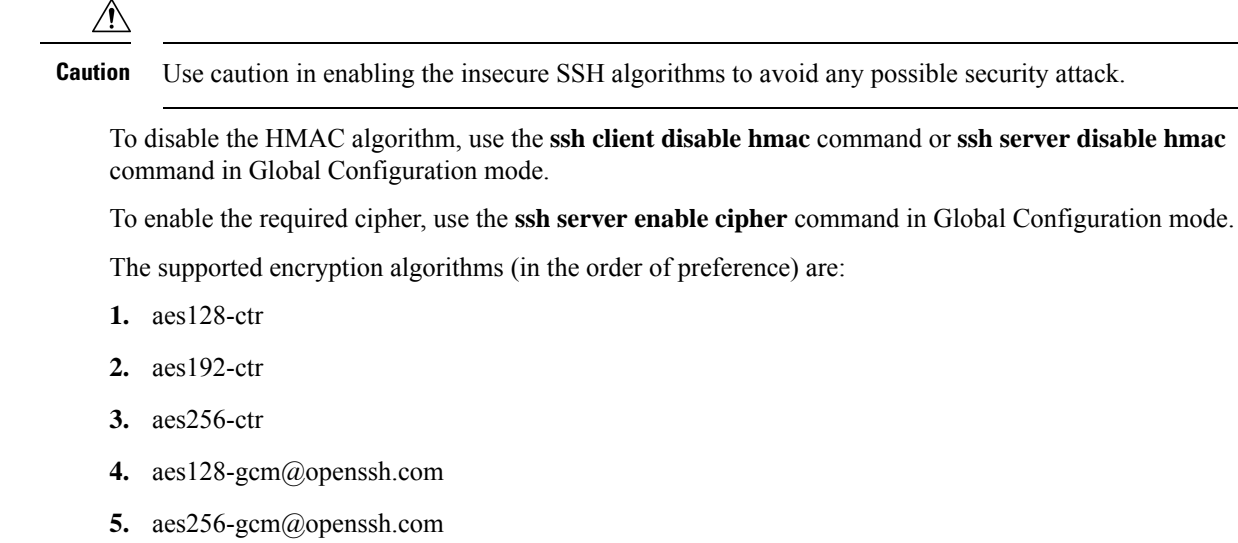

- **6.** aes128-cbc
- 7. aes192-cbc
- 8. aes256-cbc
- 9. 3des-cbc

In SSH, the CBC-based ciphers are disabled by default. To enable these, you can use the **ssh client enable cipher** command or **ssh server enable cipher** command with the respective CBC options (aes-cbc or 3des-cbc). All CTR-based and GCM-based ciphers are enabled by default.

### **Disable HMAC Algorithm**

#### **Configuration Example to Disable HMAC Algorithm**

```
Router(config) # ssh server disable hmac hmac-shal
Router(config) # commit
Router(config) # ssh client disable hmac hmac-shal
Router(config) # commit
```

#### **Running Configuration**

```
ssh server disable hmac hmac-shal
!
ssh client disable hmac hmac-shal
!
```

#### **Related Topics**

SSH Configuration Option to Restrict Cipher Public Key and HMAC Algorithm, on page 23

#### **Associated Commands**

- ssh client disable hmac
- ssh server disable hmac

# **Enable Cipher Public Key**

#### **Configuration Example to Enable Cipher Public Key**

To enable all ciphers on the client and the server:

Router 1:

Router(config) # ssh client algorithms cipher aes256-cbc aes256-ctr aes192-ctr aes192-cbc aes128-ctr aes128-cbc aes128-gcm@openssh.com aes256-gcm@openssh.com 3des-cbc

Router 2:

Router(config) # ssh server algorithms cipher aes256-cbc aes256-ctr aes192-ctr aes192-cbc aes128-ctr aes128-cbc aes128-gcm@openssh.com aes256-gcm@openssh.com 3des-cbc

To enable the CTR cipher on the client and the CBC cipher on the server:

Router 1:

Router(config) # ssh client algorithms cipher aes128-ctr aes192-ctr aes256-ctr

Router 2:

Router(config) # ssh server algorithms cipher aes128-cbc aes256-cbc aes192-cbc 3des-cbc

Without any cipher on the client and the server:

Router 1:

Router(config) # no ssh client algorithms cipher

Router 2:

Router(config) # no ssh server algorithms cipher

Enable only the deprecated algorithms on the client and the server:

Router 1:

Router(config) # ssh client algorithms cipher aes128-cbc aes192-cbc aes256-cbc 3des-cbc

Router 2:

Router(config) # ssh server algorithms cipher aes128-cbc aes192-cbc aes256-cbc 3des-cbc

Enable the deprecated algorithm (using **enable cipher** command) and enable the CTR cipher (using **algorithms cipher** command) on the client and the server:

Router 1:

Router(config) # ssh client enable cipher aes-cbc 3des-cbc Router(config) # ssh client algorithms cipher aes128-ctr aes192-ctr aes256-ctr

Router 2:

```
Router(config) # ssh server enable cipher aes-cbc 3des-cbc
Router(config) # ssh server algorithms cipher aes128-ctr aes192-ctr aes256-ctr
```

#### **Running Configuration**

All ciphers enabled on the client and the server:

Router 1:

```
ssh client algorithms cipher aes256-cbc aes256-ctr aes192-ctr aes192-cbc aes128-ctr aes128-cbc
aes128-gcm@openssh.com aes256-gcm@openssh.com 3des-cbc
!
```

#### Router 2:

```
ssh client algorithms cipher aes256-cbc aes256-ctr aes192-ctr aes192-cbc aes128-ctr aes128-cbc
aes128-gcm@openssh.com aes256-gcm@openssh.com 3des-cbc
```

#### **Related Topics**

SSH Configuration Option to Restrict Cipher Public Key and HMAC Algorithm, on page 23

#### **Associated Commands**

- ssh client enable cipher
- ssh server enable cipher
- ssh client algorithms cipher
- ssh server algorithms cipher

# **User Configurable Maximum Authentication Attempts for SSH**

| User Configurable Maximum Release 7.3.1 This feature allows you to set a                                                                                                    | Feature Name                                                 | Release Information | Feature Description                                                                                                    |
|----------------------------------------------------------------------------------------------------|--------------------------------------------------------------|---------------------|----------------------------------------------------------------------------------------------------|
| Authentication Attempts for SSH<br>I limit on the number of user<br>authentication attempts allowed<br>SSH connection, using the three<br>authentication methods that are<br>supported by Cisco IOS XR. TH<br>limit that you set is an overall lin<br>that covers all the authentication<br>methods together. If the user fai<br>to enter the correct login credenti<br>within the configured number of<br>attempts, the connection is deni<br>and the session is terminated.<br>This command is introduced for<br>this feature:<br>ssh server max-auth-limit | User Configurable Maximum<br>Authentication Attempts for SSH | Release 7.3.1       | This feature allows you to set a<br>limit on the number of user<br>authentication attempts allowed for<br>SSH connection, using the three<br>authentication methods that are<br>supported by Cisco IOS XR. The<br>limit that you set is an overall limit<br>that covers all the authentication<br>methods together. If the user fails<br>to enter the correct login credentials<br>within the configured number of<br>attempts, the connection is denied<br>and the session is terminated.<br>This command is introduced for<br>this feature:<br>ssh server max-auth-limit |

#### **Table 2: Feature History Table**

The three SSH authentication methods that are supported by Cisco IOS XR are public-key (which includes certificate-based authentication), keyboard-interactive, and password authentication. The limit count that you set as part of this feature comes into effect whichever combination of authentication methods you use. The limit ranges from 3 to 20; default being 20 (prior to Cisco IOS XR Software Release 7.3.2, the limit range was from 4 to 20).

#### **Restrictions for Configuring Maximum Authentication Attempts for SSH**

These restrictions apply to configuring maximum authentication attempts for SSH:

- This feature is available only for Cisco IOS XR routers functioning as SSH server; not for the ones functioning as SSH clients.
- This configuration is not specific to individual user; the limit remains same for all the users.
- Due to security reasons, the SSH server limits the number of authentication attempts that explicitly uses the password authentication method to a maximum of 3. You cannot change this particular limit of 3 by configuring the maximum authentication attempts limit for SSH.

For example, even if you configure the maximum authentication attempts limit as 5, the number of authentication attempts allowed using the password authentication method still remain as 3.

### **Configure Maximum Authentication Attempts for SSH**

You can use the **ssh server max-auth-limit** command to specify the maximum number of authentication attempts allowed for SSH connection.

#### **Configuration Example**

```
Router#configure
Router(config)#ssh server max-auth-limit 5
Router(config)#commit
```

#### **Running Configuration**

```
Router#show running-configuration ssh
ssh server max-auth-limit 5
ssh server v2
!
```

#### Verification

The system displays the following SYSLOG on the router console when maximum authentication attempts is reached:

```
RP/0/RP0/CPU0:Oct 6 10:03:58.029 UTC: SSHD_[68125]: %SECURITY-SSHD-3-ERR_GENERAL : Max
authentication tries reached-exiting
```

#### **Associated Commands**

ssh server max-auth-limit

# X.509v3 Certificate-based Authentication for SSH

| Feature Name                                        | Release Information | Feature Description                                                                                                    |
|-----------------------------------------------------|---------------------|----------------------------------------------------------------------------------------------------|
| X.509v3 Certificate-based<br>Authentication for SSH | Release 7.3.1       | This feature adds new public-key<br>algorithms that use X.509v3 digital<br>certificates for SSH authentication.<br>These certificates use a chain of<br>signatures by a trusted certification<br>authority to bind a public key to the<br>digital identity of the user who is<br>authenticating with the SSH server.<br>These certificates are difficult to<br>falsify and therefore used for<br>identity management and access<br>control across many applications<br>and networks. |
|                                                     |                     | Commands introduced for this feature are:                                                                                                    |
|                                                     |                     | ssh server certificate                                                                                                    |
|                                                     |                     | ssh server trustpoint                                                                                                    |
|                                                     |                     | This command is modified for this feature:                                                                                                    |
|                                                     |                     | ssh server algorithms host-key                                                                                                    |

#### **Table 3: Feature History Table**

This feature adds new public-key algorithms that use X.509v3 digital certificates for SSH authentication. This feature support is available for the SSH server for server and user authentication.

The X.509v3 certificate-based authentication for SSH feature supports the following public-key algorithms:

- x509v3-ssh-dss
- x509v3-ssh-rsa
- x509v3-ecdsa-sha2-nistp256
- x509v3-ecdsa-sha2-nistp384
- x509v3-ecdsa-sha2-nistp521

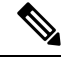

**Note** While user authentication by using X.509v3 certificate-based authentication for the SSH server is supported using all algorithms listed above, server authentication is supported only with the **x509v3-ssh-rsa** algorithm.

There are two SSH protocols that use public-key cryptography for authentication:

- Transport Layer Protocol (TLP) described in RFC4253—this protocol mandates that you use a digital signature algorithm (called the public-key algorithm) to authenticate the server to the client.
- User Authentication Protocol (UAP) described in RFC4252—this protocol allows the use of a digital signature to authenticate the client to the server (public-key authentication).

For TLP, the Cisco IOS XR SSH server provides its server certificate to the client, and the client verifies the certificate. Similarly, for UAP, the client provides an X.509 certificate to the server. The peer checks the validity and revocation status of the certificate. Based on the result, access is allowed or denied.

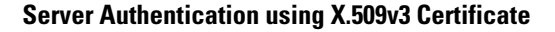

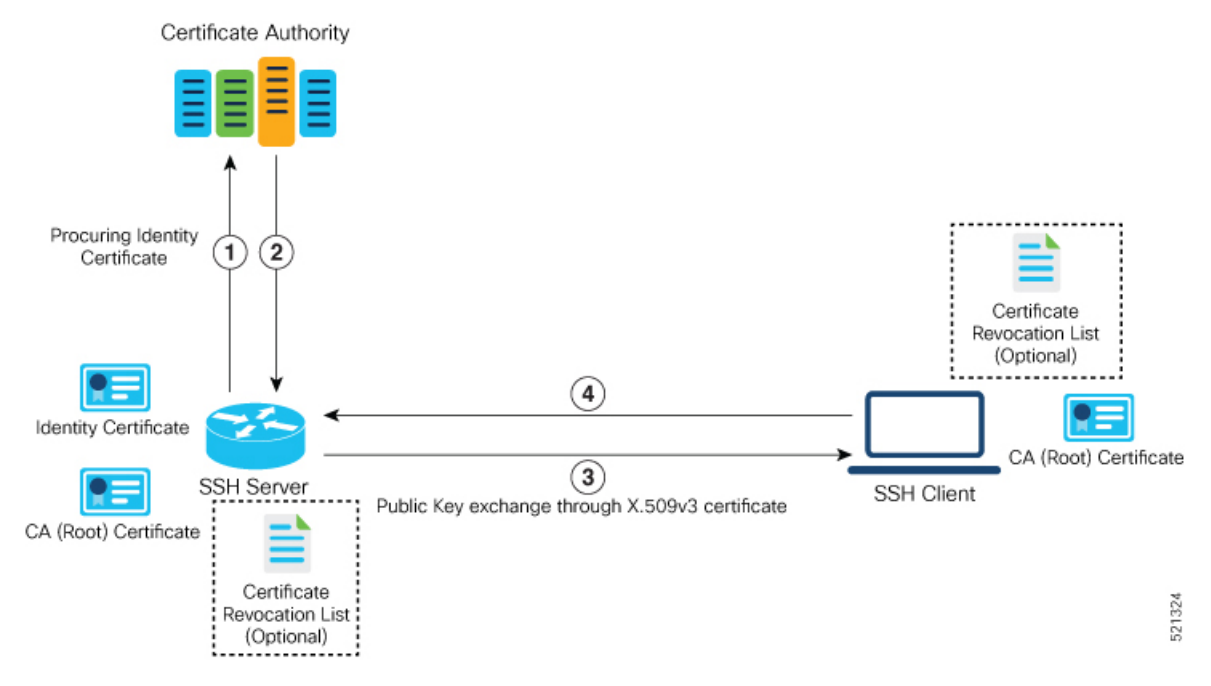

The server authentication process involves these steps:

- 1. The SSH server procures a valid identity certificate from a well-known certificate authority. This certificate can be obtained manually (through cut-and-paste mechanism) or through protocol implementations such as Simple Certificate Enrollment Protocol (SCEP).
- **2.** The certificate authority provides valid identity certificates and associated root certificates. The requesting device stores these certificates locally.
- 3. The SSH server presents the certificate to the SSH client for verification.
- 4. The SSH client validates the certificate and starts the next phase of the SSH connection.

#### User Authentication using X.509v3 Certificate

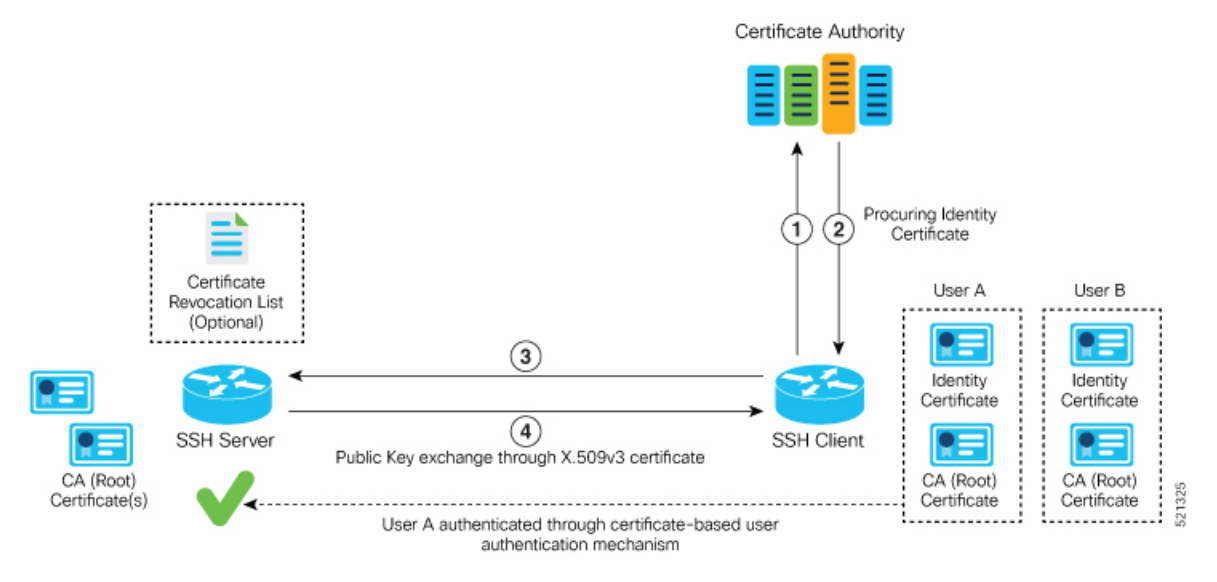

The user authentication phase starts after the SSH transport layer is established. At the beginning of this phase, the client sends the user authentication request to the SSH server with required parameters. The user authentication process involves these steps:

- 1. The SSH client requests a valid identity certificate from a well-known certificate authority.
- **2.** The certificate authority provides valid identity certificates and associated root certificates. The requesting device stores these certificates locally.
- 3. The SSH client presents the certificate to the SSH server for verification.
- **4.** The SSH server validates the certificate and starts the next phase of the SSH connection.

The certificate-based authentication uses public key as the authentication method. The certificate validation process by the SSH server involves these steps:

- The SSH server retrieves the user authentication parameters, verifies the certificate, and also checks for the certificate revocation list (CRL).
- The SSH server extracts the *username* from the certificate attributes, such as *subject name* or *subject alternate name* (SAN) and presents them to the AAA server for authorization.
- The SSH server then takes the extracted *username* and validates it against the incoming *username* string present in the SSH connection parameter list.

#### **Restrictions for X.509v3 Certificate-based Authentication for SSH**

These restrictions apply to the X.509v3 certificate-based authentication feature for SSH:

- Supported only for Cisco IOS XR devices acting as the SSH server; not for the Cisco IOS XR devices acting as the SSH client.
- Supported only for local users because TACACS and RADIUS server do not support public-key authentication. As a result, you must include the **local** option for AAA authentication configuration.

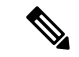

**Note** Although this feature supports only local authentication, you can enforce remote authorization and accounting using the TACACS server.

- Certificate verification using the Online Certificate Status Protocol (OCSP) is currently not supported. The revocation status of certificates is checked using a certificate revocation list (CRL).
- To avoid user authentication failure, the chain length of the user certificate must not exceed the maximum limit of 9.

### Configure X.509v3 Certificate-based Authentication for SSH

To enable X.509v3 certificate-based authentication for SSH, these tasks for server and user authentication:

#### Server Authentication:

- Configure the list of host key algorithms—With this configuration, the SSH server decides the list of
  host keys to be offered to the client. In the absence of this configuration, the SSH server sends all available
  algorithms to the user as host key algorithms. The SSH server sends these algorithms based on the
  availability of the key or the certificate.
- Configure the SSH trust point for server authentication—With this configuration, the SSH server uses the given trust point certificate for server authentication. In the absence of this configuration, the SSH server does not send x509v3-ssh-rsa as a method for server verification. This configuration is not VRF-specific; it is applicable to SSH running in all VRFs.

The above two tasks are for server authentication and the following ones are for user authentication.

#### User Authentication:

• Configure the trust points for user authentication—With this configuration, the SSH server uses the given trust point for user authentication. This configuration is not user-specific; the configured trust points are used for all users. In the absence of this configuration, the SSH server does not authenticate using certificates. This configuration is not specific to a VRF; it is applicable to SSH running in all VRFs.

You can configure up to ten user trust points.

- Specify the *username* to be picked up from the certificate—This configuration specifies which field in the certificate is to be considered as the *username*. The **common-name** from the **subject name** or the **user-principle-name**(**othername**) from the **subject alternate name**, or both can be configured.
- Specify the maximum number of authentication attempts allowed by the SSH server—The value ranges from 4 to 20. The default value is 20. The server closes the connection if the number of user attempts exceed the configured value.
- AAA authentication configuration—The AAA configuration for public key is the same as that for the regular or keyboard-interactive authentication, except that it mandates local method in the authentication method list.

#### **Configuration Example**

In this example, the **x509v3-ssh-rsa** is specified as the allowed host key algorithm to be sent to the client. Similarly, you can configure other algorithms, such as **ecdsa-sha2-nistp521**, **ecdsa-sha2-nistp384**, **ecdsa-sha2-nistp256**, **ssh-rsa**, and **ssh-dsa**.

```
/* Configure the lits of host key algorithms */
Router#configure
Router (config) #ssh server algorithms host-key x509v3-ssh-rsa
Router (config) #commit
/* Configure the SSH trustpoint for server authentication */
Router#configure
Router(config)#ssh server certificate trustpoint host tp1
Router(config)#commit
/* Configure the trustpoints to be used for user authentication */
Router#configure
Router (config) #ssh server trustpoint user tpl
Router(config) #ssh server trustpoint user tp2
Router(config)#commit
/\star Specifies the username to be picked up from the certificate.
In this example, it specifies the user common name to be picked up from the subject name
field */
Router#configure
Router(config) #ssh server certificate username common-name
Router (config) #commit
/* Specifies the maximum authentication limit for the SSH server */
Router#configure
Router(config) #ssh server max-auth-limit 5
Router (config) #commit
/* AAA configuration for local authentication with certificate and
remote authorization with TACACS+ or RADIUS \,^{\star/}
Router#configure
Router(config) #aaa authentication login default group tacacs+ local
Router(config) #aaa authorization exec default group radius group tacacs+
Router (config) #commit
```

#### **Running Configuration**

```
ssh server algorithms host-key x509v3-ssh-rsa
!
ssh server certificate trustpoint host tp1
!
ssh server trustpoint user tp1
ssh server trustpoint user tp2
!
ssh server certificate username common-name
!
ssh server max-auth-limit 5
!
```

#### Verification of Certificate-based Authentication for SSH

You can use the **show ssh server** command to see various parameters of the SSH server. For certificate-based authentication for SSH, the **Certificate Based** field displays *Yes*. Also, the two new fields, **Host Trustpoint** and **User Trustpoints**, display the respective trust point names.

```
Router#show ssh server
Wed Feb 19 15:23:38.752 IST
_____
SSH Server Parameters
_____
Current supported versions := v2
                SSH port := 22
                SSH vrfs := vrfname:=default(v4-acl:=, v6-acl:=)
             Netconf Port := 830
             Netconf Vrfs := vrfname:=default(v4-acl:=, v6-acl:=)
Algorithms
_____
      Hostkey Algorithms := x509v3-ssh-rsa,
ecdsa-sha2-nistp521,ecdsa-sha2-nistp384,ecdsa-sha2-nistp256,ssh-rsa,ssh-dsa
  Key-Exchange Algorithms :=
ecdh-sha2-nistp521, ecdh-sha2-nistp384, ecdh-sha2-nistp256, diffie-hellman-group14-sha1
    Encryption Algorithms :=
aes128-ctr,aes192-ctr,aes256-ctr,aes128-gcm@openssh.com,aes256-gcm@openssh.com
           Mac Algorithms := hmac-sha2-512, hmac-sha2-256, hmac-sha1
Authetication Method Supported
_____
               PublicKey := Yes
                Password := Yes
     Keyboard-Interactive := Yes
        Certificate Based := Yes
Others
_____
                   DSCP := 16
              Ratelimit := 60
           Sessionlimit := 100
      Rekeytime := 60
Server rekeyvolume := 1024
 TCP window scale factor := 1
          Backup Server := Enabled, vrf:=default, port:=11000
Host Trustpoint
                        := tp1
User Trustpoints
                       := tp1 tp2
```

You can use the show ssh session details command to see the chosen algorithm for an SSH session:

Similarly, you can use the **show ssh** command to verify the authentication method used. In this example, it shows as *x509-rsa-pubkey*:

Router**#show ssh** Sun Sep 20 18:14:04.122 UTC SSH version : Cisco-2.0 id chan pty location state userid host ver authentication connection type

Incoming sessions
4 1 vty0 0/RP0/CPU0 SESSION\_OPEN 9chainuser 10.105.230.198 v2 x509-rsa-pubkey
Command-Line-Interface

Outgoing sessions

#### SYSLOGS

You can observe relevant SYSLOGS on the router console in various scenarios listed here:

• On successful verification of peer certificate:

RP/0/RP0/CPU0:Aug 10 15:01:34.793 UTC: locald\_DLRSC[133]: %SECURITY-PKI-6-LOG\_INFO : Peer certificate verified successfully

• When user certificate CA is not found in the trust point:

RP/0/RP0/CPU0:Aug 9 22:06:43.714 UTC: locald\_DLRSC[260]: %SECURITY-PKI-3-ERR\_GENERAL : issuer not found in trustpoints configured RP/0/RP0/CPU0:Aug 9 22:06:43.714 UTC: locald\_DLRSC[260]: %SECURITY-PKI-3-ERR\_ERRNO : Error:='Crypto Engine' detected the 'warning' condition 'Invalid trustpoint or trustpoint not exist'(0x4214c000), cert verificationn failed

• When there is no CA certificate or host certificate in the trust point:

RP/0/RP1/CPU0:Aug 10 00:23:28.053 IST: SSHD\_[69552]: %SECURITY-SSHD-4-WARNING\_X509 : could not get the host cert chain, 'sysdb' detected the 'warning' condition 'A SysDB client tried to access a nonexistent item or list an empty directory', x509 host auth will not be used RP/0/RP1/CPU0:Aug 10 00:23:30.442 IST: locald\_DLRSC[326]: %SECURITY-PKI-3-ERR\_ERRNO : Error:='Crypto Engine' detected the 'warning' condition 'Invalid trustpoint or trustpoint not exist'(0x4214c000), Failed to get trustpoint name from

#### How to Disable X.509v3 Certificate-based Authentication for SSH

- Server Authentication You can disable X.509v3 certificate-based server authentication for SSH by using the **ssh server algorithms host-key** command. From the list of auto-generated host-key pairs algorithms on the SSH server, this command configures allowed SSH host-key pair algorithms. Hence, if you have this configuration without specifying the **x509-ssh-rsa** option in the preceding command, it is equivalent to disabling the X.509v3 certificate-based server authentication for the SSH server.
- User Authentication You can remove the user trust point configuration (ssh server trustpoint user) so that the SSH server does not allow the X.509v3 certificate-based authentication.

#### Failure Modes for X.509v3 Certificate-based Authentication for SSH

If the **ssh server certificate trustpoint host** configuration is missing, or if the configuration is present, but the router certificate is not present under the trust point, then the SSH server does not add **x509-ssh-rsa** to the list of supported host key methods during key exchange.

Also, the user authentication fails with an error message if:

- User certificate is in an incorrect format.
- The chain length of the user certificate is more than the maximum limit of 9.
- Certificate verification fails due to any reason.

#### **Related Topics**

• X.509v3 Certificate-based Authentication for SSH, on page 29

#### **Associated Commands**

- ssh server algorithms hostkey
- ssh server certificate username
- ssh server max-auth-limit
- ssh server trustpoint host
- ssh server trustpoint user
- show ssh server
- show ssh session details
# **OpenSSH Certificate based Authentication for Router**

| Feature Name                                           | Release Information | Feature Description                                                                                                    |
|--------------------------------------------------------|---------------------|----------------------------------------------------------------------------------------------------|
| OpenSSH Certificate based<br>Authentication for Router | Release 7.5.3       | You can now use OpenSSH<br>certificates to authenticate to the<br>remote routers from a client<br>machine. This feature uses the<br>ssh-keygen utility, a standard SSH<br>component to generate and manage<br>authentication keys, available in<br>OpenSSH to create a CA<br>(Certificate Authority) like<br>infrastructure for logging into the<br>router. |
|                                                        |                     | In this feature, the certificates that<br>are used to authenticate router and<br>client are both signed by the same<br>CA. This automatically establishes<br>trust between router and client, and<br>eliminates the need to establish<br>trust, while using the client for<br>remote logging to router for the first<br>time.                               |

### Table 4: Feature History Table

OpenSSH is the open-source implementation of the SSH Protocol. In OpenSSH certificate-based authentication, you can use the ssh-keygen utility to create a certificate signing infrastructure. A digital certificate with public and private key pair, created using the ssh-keygen utility, authenticates the host and the user certificates. The user certificate authenticates the client machine to the router. The client machine is a system that the user utilizes to establish remote access to the router. When a user attempts to log in to the router using the client machine, the client machine presents its certificate to the router. The router checks for the identity and validity of the certificate to decide whether to allow or deny the connection request. The host certificate in the router authenticates the router to the client. Overall, the host and user certificates together establish a two-way secure communication channel.

The OpenSSH based authentication for the router has the following major phases:

**Establishing the trustpoints**: In the router, you must create a trustpoint and configure the router to use this trustpoint for the host and user authentication. You can have a same or different trustpoints for these entities. While the router can have only one trustpoint, the user can have up to ten trustpoints.

**Creating the CA**: Any system with the OpenSSH feature acts like the CA. The ssh-keygen creates the CA certificate and utilizes it to sign the router and user certificate.

**Router authentication**: You must copy the CA public key in the CA server to the router and ensure to create a CSR (Certificate Signing Request) in the router. The CSR file is further copied to the CA server and signed using the CA certificate. The CA signed certificate is copied back to the router to complete its authentication with CA.

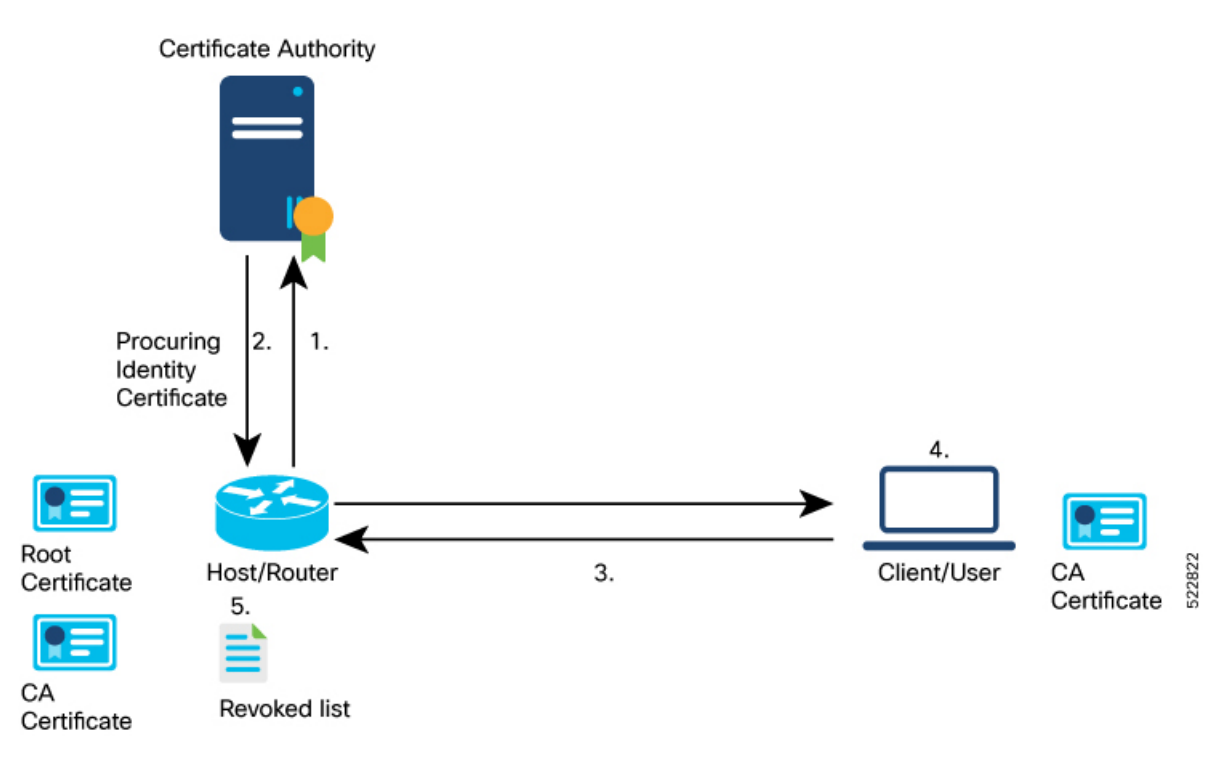

User authentication: You must create a digital certificate for the user using the ssh-keygen utility and sign the public key using the CA certificate. The CA signed user certificate must be copied to the client system using which you would log into the router using the specified user.

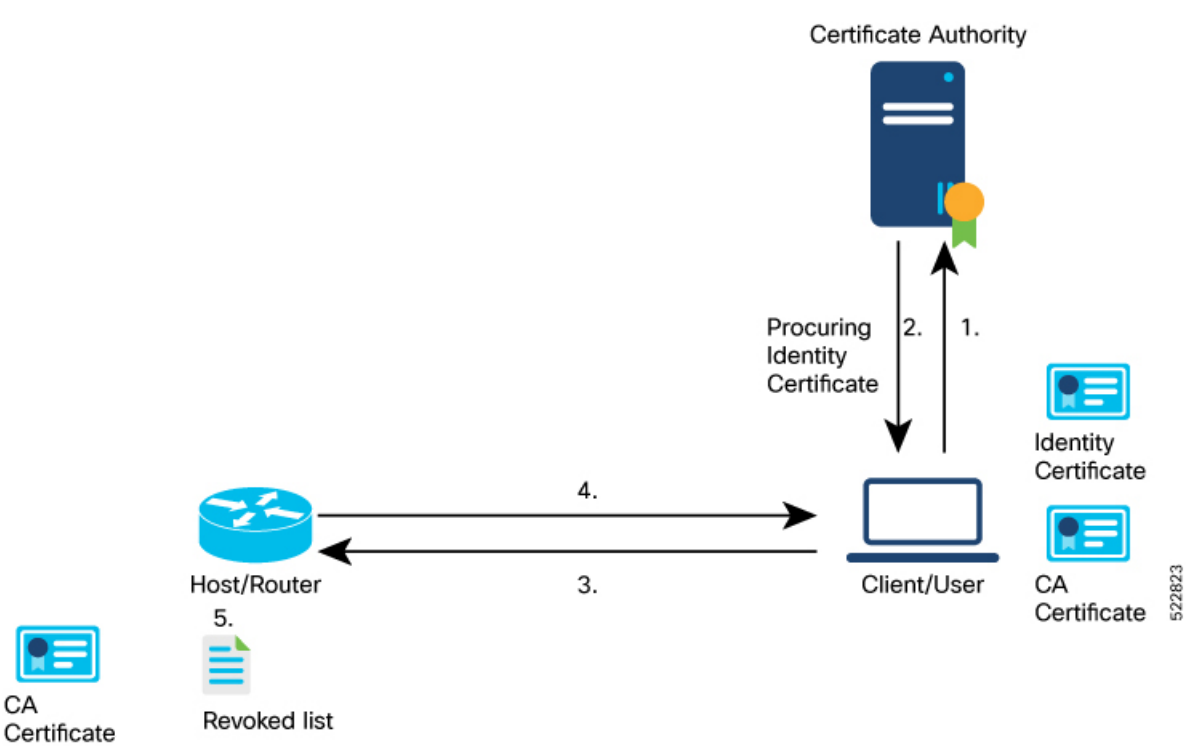

CA

**Remote access to the router**: After the host and user authentication, you can access the router using SSH in the client system that is used to authenticate the user.

## **Feature Highlights**

- OpenSSH certificates use the Certificate Authority (CA) infrastructure to act as a trusted entity while signing the host or user certificates.
- OpenSSH certificates contain a public and private key pair, including identity and validity information. These are signed using a standard SSH public key using the ssh-keygen utility.
- The router certificate includes information such as the host public key, public key of the signing CA, type (host), certificate validity, Key ID, serial number of the certificate, and so on.
- The user certificate contains the user's public key, the public key of the signing CA, Key ID, type (user), serial number, certificate validity, principals matched against the login username, and so forth.
- The CA is just another SSH key created using the ssh-keygen utility. However, rather than utilizing it for authenticating the router or user directly, it's used to sign and validate the other keys that are used for authenticating the router and the user.
- You can view the router and user certificate properties using the ssh-keygen.
- The OpenSSH certificates support the following encryptions:
  - RSA
  - DSA
  - ECDSA
  - ED25519

## **Prerequisites**

• You must have a client machine which has OpenSSH feature with the ssh-keygen utility to act as CA.

## **Configuration Example**

The following high-level steps help you set up OpenSSH based Authentication:

- 1. Create a trustpoint in the router and configure the router to use this trustpoint for the host and user authentication.
- 2. Creating CA, the CA here is a dedicated system with OpenSSH feature that provides a certificate signing infrastructure using the ssh-keygen utility.
- 3. Host authentication, the host here is the Cisco IOS XR router.
- 4. User authentication, a user is any entity attempting to access the router. Generally refers to system to access the router CLI remotely. User is also referred to as client.
- 5. Access the router in the client using the OpenSSH authentication

This section contains the detailed procedure to enable this feature in your router.

- 1. Create a trustpoint in the router and configure the router to use this trustpoint for the host and user authentication.
  - a. [Router Config mode] Create a trustpoint in the router.

```
Router# config
Router(config)# crypto ca openssh trustpoint test
Router(config)# commit
```

b. [Router Config mode] Configure the trustpoint for host authentication.

```
Router# config
Router(config)# ssh server openssh trustpoint host test
Router(config)# commit
```

c. [Router Config mode] Configure the trustpoint for user authentication

```
Router# config
Router(config)# ssh server openssh trustpoint user test
Router(config)# commit
```

### 2. Creating CA

**a.** [CA Server] In the dedicated machine with OpenSSH feature to act as CA, generate a certificate using the **ssh-keygen** utility:

```
[root@CAServer test]# ssh-keygen -t rsa -f cacert
Generating public/private rsa key pair.
Enter passphrase (empty for no passphrase):
Enter same passphrase again:
Your identification has been saved in cacert.
Your public key has been saved in cacert.pub.
The key fingerprint is:
SHA256:/B2b8V7jKXwGphf75fkO74U/mpuHgDHmvF4okexdKhY root@CAServer
The key's randomart image is:
+---[RSA 2048]----+
       . . . +
       ES +.0
       . +=+o X . |
        = +0.0 0.+1
       . o... B+@*
         +----[SHA256]----+
[root@CAServer test]# ls
cacert cacert.pub
```

Note Leave the passphrase empty.

- **3.** Host (Router) authentication
  - **a.** [CA Server] Open the CA public key from CA server and copy it contents.

```
[root@CAServer test]# cat cacert.pub
ssh-rsa AAAAB3NzaC1yc2EAAAADAQABAAABAQCigl/zhyjuGOBYz5bu+GL76
HBaROV0pVS4Lx3pf1jcjrFkVibPKKkVeX/1E7sZIJ0anU9vYSJZW8zr18z06G
```

qzmnJqRRaXa9vfwNmjvNdRwxuBA3Uk/G1sbmcusMXBXoY6z0IEMhlVN0hCqE4 cIFgLxgHpYAaqyl2hISaomTCNhkbD7700t8zbyRjl6G0Ps0ggYHWmfLZf/tbF IBPWpuuuA3LvpZIiTaztevQaWYSyK22h3tp3K62IOBX3gUd4Yr+Gvo4PNA26e 21cUE2aVJs16J9MeFITR2NzY1cmZ44KWi6bglkPlE4KBiRsbHCvs4wlaUa05q hNjlBdH3/Hha4x root@CAServer

## **b.** [Router EXEC mode] Add the contents of the CA public key to router trustpoint.

```
Router#crypto ca openssh authenticate test
Enter the CA pubkey.
End with a blank line or the word "quit" on a line by itself
ssh-rsa AAAAB3NzaClyc2EAAAADAQABAAABAQCigl/zhyjuGOBYz5bu+GL7
6HBaROVOpVS4Lx3pf1jcjrFkVibPKKkVeX/lE7sZIJOanU9vYSJZW8zrl8z0
6GqzmnJqRRaXa9vfwNmjvNdRwxuBA3Uk/G1sbmcusMXBXoY6z0IEMhlVNOhC
qE4cIFgLxgHpYAaqyl2hISaomTCNhkbD7700t8zbyRj16GOPs0ggYHWmfLZf
/tbFIBPWpuuA3LvpZIiTaztevQaWYSyK22h3tp3K62IOBX3gUd4Yr+Gvo4P
NA26e21cUE2aVJs16J9MeFITR2NzY1cmZ44KWi6bg1kPlE4KBiRsbHCvs4wl
aUaO5qhNj1BdH3/Hha4x root@CAServer
Do you accept this certificate? [yes/no]: yes
```

**c.** [Router EXEC mode] Validate the copied CA public key by viewing the OpenSSH certificates in the CA trustpoint configured in the router.

```
Router#show crypto ca openssh certificates
Fri Sep 16 06:59:38.347 UTC
```

```
ssh-rsa AAAAB3NzaC1yc2EAAAADAQABAAABAQCigl/zhyjuGOBYz5bu+GL76HBa
ROV0pVS4Lx3pf1jcjrFkVibPKKkVeX/lE7sZIJ0anU9vYSJZW8zr18z06GqzmnJq
RRaXa9vfwNmjvNdRwxuBA3Uk/G1sbmcusMXBXoY6z0IEMhlVN0hCqE4cIFgLxgHp
YAaqyl2hISaomTCNhkbD770Ot8zbyRj16G0Ps0ggYHWmfLZf/tbFIBPWpuuuA3Lv
pZIiTaztevQaWYSyK22h3tp3K62IOBX3gUd4Yr+Gvvcjdvjwevfo4PNA26e21cUE
2aVJs16J9eFITR2NzY1cmZ44KWi6bglkPlE4KBiRsbHCvs4wlaUaO5qhNj1BdH3/
Hha4x root@CAServer
```

#### **d.** [Router EXEC mode] Generate a CSR for the CA public key in the router.

```
Router#crypto ca openssh enroll test
Fri Sep 16 06:34:41.230 UTC
Display Certificate Request to terminal? [yes/no]: yes
---Hostkey follows---
```

ssh-rsa AAAAB3NzaC1yc2EAAAADAQABAAABAQCaXqjc45LohfiHJ1iq8sSpaJmdR QQJo6bRMhkdxY1pbjEYrwjPTn5SnC1NZYwsTPSHlbYBxQRLBHLv80Gbb0v+uJ1T0T 4tAmLgSYPXaHqYIyepCeMKSkSKLgZ0Pf+oGBMtf3uUuLqCgnFAwjrzDBXJYfF+bd/ ieXMwKKNH3YiceLOqe4BAYRU6m+wiuZ8is+bIfy32Eq7gWuPUz8XpxaCt3icpqfrj 7/vm7amKf1GpiheaRJH0Cg4JAmJpAQkuPjx+Y9SZw2yTJP+IKr9tSoSWyiHo2B/Yg 3yERd7M8dQEsvrGy5KIf92x+eLP1G15gB9ykEPDUpXeaYTu5wtDR/Jd

---End - This line not part of hostkey---Redisplay enrollment request? [yes/no]: n

- e. [Router EXEC mode] Select the hostkey contents of the CSR file and copy the hostkey of the CSR.
- **f.** [CA server] Create a .pub file in the CA server for the CSR hostkey and paste the copied hostkey contents in this file.

```
[root@CAServer test]# vim host.pub
/* Here we are using the vim text editor to create the host.pub file */
/* You can use any text editor of your choice */
```

g. [CA server] Execute the following block to sign the CSR file using the CA certificate

```
[root@CAServer test]# ssh-keygen -h -s cacert -I "server" -V +10w -z 10 host.pub
Signed host key host-cert.pub: id "server" serial 10 valid from 2022-09-16T12:26:00
to 2022-11-25T12:27:17
```

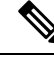

Note

Use the following command to sign the CSR file using the CA certificate:

ssh-keygen -h -s <CACert> -I <IdentityOfCSRSys> -V <CertValidity> -z
<CertSerialNo> <CopiedCSRFile>

| Parameter     | Description                                                                     |
|---------------|---------------------------------------------------------------------------------|
| CACert        | Specify the filename of the CA Server private key                               |
| CertValidity  | Specify the validity period for the certificate.                                |
| CertSerialNo  | Specify a serial number for the certificate.                                    |
| CopiedCSRFile | Specify the name of the file created to copy the contents of CSR in the router. |

### **h.** [CA server] Open the signed host certificate and copy the contents.

[root@CAServer test]# cat host-cert.pub

ssh-rsa-cert-v01@openssh.com AAAAHHNzaC1yc2EtY2VydC12MDFAb3BlbnNza C5jb20AAAAgzv00X142NNK9C4PtLZniRwBk5jbeS8quNhzVKsRp07UAAAADAQABAAA BAQCaXqjc45LohfiHJ1iq8sSpaJmdRQQJo6bRMhkdxY1pbjEYrwjPTn5SnC1NZYwsT PSHlbYBxQRLBHLv80Gbb0v+uJ1T0T4tAmLgSYPXaHqYIyepCeMKSkSKLgZ0Pf+oGBM tf3uUuLqCgnFAwjrzDBXJYfF+bd/ieXMwKKNH3YiceLOqe4BAYRU6m+wiuZ8is+bIf y32Eq7gWuPUz8XpxaCt3icpqfrj7/vm7amKf1GpiheaRJH0Cg4JAmJpAQkuPjx+Y9S Zw2yTJP+IKr9tSoSWyiHo2B/Yq3yERd7M8dQEsvrGy5KIf92x+eLPlG15qB9ykEPDU pXeaYTu5wtDR/JdAAAAAAAAAAAAAAAAAAAAABnNlcnZlcgAAAAAAAAAAYyQeAAAAAAB jgGdNAAAAAAAAAAAAAAAAAABFwAAAAdzc2gtcnNhAAAAAwEAAQAAAQEAooJf84co7 hjgWM+W7vhi++hwWkTldKVUuC8d6X9Y3I6xZFYmzyipFX1/5R07GSCdGp1Pb2EiWVv M65fM90hqs5pyakUWl2vb38DZo7zXUcMbgQN1JPxtbG5nLrDFwV6GOs9CBDIZVTdIQ qhOHCBYC8YB6WAGqspdoSEmqJkwjYZGw++9DrfM28kY5ehtD7NIIGB1pny2X/7WxSA T1qbrrgNy76WSIk2s7Xr0GlmEsittod7adyutiDgV94FHeGK/hr60DzQNunttXFBNm lSbJeifTHhSE0djc2NXJmeOCloum4JZD5ROCgYkbGxwr7OMJWlGjuaoTY9QXR9/x4W uMQAAAQ8AAAAHc3NoLXJzYQAAAQAIywc9o2OWzFq32MnE9IZVVRRiItdXaMVE1EvYu G92JK7wnMJd50M6QDyfkNmGF4ramF90/bVQp13UYJzVxCJSEodAq6OmlG3zx/MVayT unMwV2Fq75PpaoZVpyEKx4kLKA6rNU5Tmbht20fMQKFvIWyxTDmeLFMvnpt8R0Yrz4 sG5EP1+4E3WthfzZr42Mq2LQJt6aBeYHZDZSp++j7RpA7+T/6n1aGtAjtDIKpr0QuE lhigCZmdI+kUZDOXjMJlPmJAnV8fdtnnEpYCyzYeD+rSSF7dlDVrTaiFdqrfCXh+uY jR1E621sP7UEJOWeiBqSDTJxSRdRBNZq9TLmgJH host.pub

#### i. [Router EXEC mode] Import the signed host certificate to the router.

```
Router# crypto ca openssh import test certificate
/* This command opens the CA trustpoint and you must paste the contents of signed
certificate copied from the CA server */
Fri Sep 16 07:00:27.573 UTC
```

Enter the OpenSSH certificate. End with a blank line

ssh-rsa-cert-v01@openssh.com AAAAHHNzaC1yc2EtY2VydC12MDFAb3BlbnNzaC 5jb20AAAAgzv00Xl42NNK9C4PtLZniRwBk5jbeS8quNhzVKsRp07UAAAADAQABAAABA QCaXqjc45LohfiHJ1iq8sSpaJmdRQQJo6bRMhkdxY1pbjEYrwjPTn5SnC1NZYwsTPSH lbYBxQRLBHLv80Gbb0v+uJ1T0T4tAmLgSYPXaHqYIyepCeMKSkSKLgZ0Pf+oGBMtf3u UuLqCqnFAwjrzDBXJYfF+bd/ieXMwKKNH3YiceLOqe4BAYRU6m+wiuZ8is+bIfy32Eq 7gWuPUz8XpxaCt3icpqfrj7/vm7amKf1GpiheaRJH0Cq4JAmJpAQkuPjx+Y9SZw2yTJ P+IKr9tSoSWyiHo2B/Yg3yERd7M8dQEsvrGy5KIf92x+eLPlGl5gB9ykEPDUpXeaYTu AAAAAAAAAAAAAAABFwAAAAdzc2gtcnNhAAAAAwEAAQAAAQEAooJf84co7hjgWM+W7v hi++hwWkTldKVUuC8d6X9Y3I6xZFYmzyipFXl/5R07GSCdGp1Pb2EiWVvM65fM9Ohqs 5pyakUWl2vb38DZo7zXUcMbgQN1JPxtbG5nLrDFwV6GOs9CBDIZVTdIQqhOHCBYC8YB 6WAGqspdoSEmqJkwjYZGw++9DrfM28kY5ehtD7NIIGB1pny2X/7WxSAT1qbrrgNy76W SIk2s7Xr0GlmEsittod7adyutiDqV94FHeGK/hr6ODzQNunttXFBNmlSbJeifTHhSE0 djc2NXJmeOCloum4JZD5ROCgYkbGxwr7OMJWlGjuaoTY9QXR9/x4WuMQAAAQ8AAAAHc 3NoLXJzYQAAAQAIywc9o2OWzFq32MnE9IZVVRRiItdXaMVE1EvYuG92JK7wnMJd50M6 QDyfkNmGF4ramF90/bVQpl3UYJzVxCJSEodAq60mlG3zx/MVayTunMwV2Fq75PpaoZV pyEKx4kLKA6rNU5Tmbht2OfMQKFvIWyxTDmeLFMvnpt8R0Yrz4sG5EP1+4E3WthfzZr 42Mq2LQJt6aBeYHZDZSp++j7RpA7+T/6n1aGtAjtDIKprOQuE1higCZmdI+kUZDOXjM JlPmJAnV8fdtnnEpYCyzYeD+rSSF7dlDVrTaiFdqrfCXh+uYjR1E621sP7UEJOWeiBq SDTJxSRdRBNZq9TLmgJH host.pub

### **j.** [Router EXEC mode] Verify the host certificate import in the router.

Router#show crypto ca openssh certificates Fri Sep 16 07:00:49.488 UTC

Trustpoint : test CA certificate ssh-rsa AAAAB3NzaC1yc2EAAAADAQABAAABAQCig1/zhyjuGOBYz5bu+GL76HBaROV 0pVS4Lx3pf1jcjrFkVibPKKkVeX/lE7sZIJ0anU9vYSJZW8zr18z06GqzmnJqRRAXa9 vfwNmjvNdRwxuBA3Uk/G1sbmcusMXBXoY6z0IEMhlVN0hCqE4cIFgLxgHpYAaqyl2hI

viwNmjvNdRwxuBA3Uk/GIsbmcusMXBXoY6z01EMhIVN0hCqE4c1FgLxgHpYAaqy12h1 SaomTCNhkbD7700t8zbyRj16G0Ps0ggYHWmfLZf/tbFIBPWpuuuA3LvpZIiTaztevQa WYSyK22h3tp3K62I0BX3gUd4Yr+Gvo4PNA26e21cUE2aVJs16J9MeFITR2NzY1cmZ44 KWi6bglkPlE4KBiRsbHCvs4wlaUa05qhNj1BdH3/Hha4x root@CAServer

```
Router certificate
```

|        |   |         |       | ==== |          |      |    |     |     |    |          | =    |
|--------|---|---------|-------|------|----------|------|----|-----|-----|----|----------|------|
| Туре   | : | Host Ce | rtifi | cate | e        |      |    |     |     |    |          |      |
| Key ID | : | server  |       |      |          |      |    |     |     |    |          |      |
| Serial | : | 10      |       |      |          |      |    |     |     |    |          |      |
| Valid  | : | from Fr | i Sep | 16   | 06:56:00 | 2022 | to | Fri | Nov | 25 | 06:57:17 | 2022 |

## 4. User authentication

**a.** [Client machine] Generate an SSH key pair in the client system using the **ssh-keygen** utility for the user.

```
[root@userclient test]# ssh-keygen -t rsa
Generating public/private rsa key pair.
Enter file in which to save the key (/root/.ssh/id rsa): /root/openssh client/test/user
Enter passphrase (empty for no passphrase):
Enter same passphrase again:
Your identification has been saved in /root/openssh client/test/user.
Your public key has been saved in /root/openssh client/test/user.pub.
The key fingerprint is:
SHA256:rNmS7P0u6l1pm75Kb4KhMxZThwaJ/AMnA9C//Z1GVEY root@userclient.cisco.com
The key's randomart image is:
+---[RSA 2048]----+
|++ . .
        .E
                 1
| B +
           0
                 в.. о
+ +.. .
1
                 * .S.
                 +.0= ..
                 1
```

```
| +*+oo+. |
| =..=++=o |
| . ++.+XO. |
+----[SHA256]----+
[root@userclient test]# ls
user user.pub
```

**b.** [Client machine] Open the SSH public key file.

**Note** Copy the public key content for the user certificate.

```
[root@userclient test]# cat user.pub
ssh-rsa AAAAB3NzaC1yc2EAAAADAQABAAABAQCspUNwiwlEy0VXQ1Ruh2peRnAP12LSICNe9
H76xyBiCIXFLLXHTUZZM+W/Pa97pg3f0bxaqyNYaeojfwmGeNyPLS9Ha0mqRuLmVCT/1got5I
Rn1AZhufZz7iz1AdW8DMC//KUnUS/T+cEwGrZ//sbIPTMsQZhhaQVk9xqFp9ghPMxwar3vaHa
t9NL6ThrR+viue9I0Y5LKMeRnqrf2GFX3L6gHfcgYv9fQ0KxI11WjTA645rQyB+NumV1rG6KI
as/xmBCEFHpChGZ1/GSB/atrKeVEWqzsJkpQHXEtE7hwK8gMrL+ad38mbV2Zz6Cc7KHJFEWaZ
sfjFscCP0kzU1gX root@userclient.cisco.com
```

**c.** [CA server] Create a .pub file in the CA server for the user certificate public key and paste the public key contents from the previous step in this file.

```
[root@CAServer test]# vim user.pub
/* Here we are using the vim text editor to create the user.pub file */
/* You can use any text editor of your choice */
```

**d.** [CA server] Sign the user public key using the CA certificate private key.

[root@CAServer test]# ssh-keygen -s cacert -I "user" -V +10w -n testuser -z 20 user.pub

```
Signed user key user-cert.pub: id "user" serial 20 valid from 2022-09-16T12:42:00 to 2022-11-25T12:43:24
```

Note

• The command to sign the CSR file using the CA certificate:

```
ssh-keygen -s <CACert> -I <IdentityOfSysReqCert> -V <CertValidity> -n
<Username> -z <CertSerialNo> <CopiedUserCertName>
```

**Note** In addition to the mandatory fields specified for the user certificate, you can also configure critical options and extensions for the user certificate. For detailed information on the critical options and extensions, refer ssh-keygen.

| Parameter            | Description                                        |
|----------------------|----------------------------------------------------|
| CACert               | Specify the filename of the CA Server private key/ |
| IdentityOfSysReqCert | Specify the identity of the certificate as User    |
| CertValidity         | Specify the validity period for the certificate.   |

| Parameter             | Description                                                                                                    |  |  |
|-----------------------|----------------------------------------------------------------------------------------------------|--|--|
| <username></username> | Specify the principals that you want to add to the certificate.                                                                                                    |  |  |
|                       | <b>Note</b> During authentication to the router, the principal in the user certificate is matched against the login username and requests with matching principal and username are permitted for further communication.                                |  |  |
|                       | Note You can have multiple principals<br>that are associated with the same<br>certificate. The principals must be<br>separated by commas in the<br>IdentityOfSysReqCert field<br>in command to sign the user<br>certificate file using CA certificate. |  |  |
| CertSerialNo          | Specify a serial number for the certificate.                                                                                                    |  |  |
| CopiedUserCertName    | Specify the name of the file created to copy the contents of the user certificate file in the client machine.                                                                                                    |  |  |

e. [CA server] Open the signed user certificate in the CA server and copy the contents.

[root@CAServer test]# cat user-cert.pub

```
ssh-rsa-cert-v01@openssh.com AAAAHHNzaC1yc2EtY2VydC12MDFAb3BlbnNzaC5jb20AA
AAq6x1cZNQTKmUO27dHFcUCk7UzVCPWFMCep7Ldb41BF6MAAAADAQABAAABAQCspUNwiw1Ey0V
XQ1Ruh2peRnAP12LSICNe9H76xyBiCIXFLLXHTUZZM+W/Pa97pg3f0bxaqyNYaeojfwmGeNyPL
S9Ha0mqRuLmVCT/1got5IRn1AZhufZz7iz1AdW8DMC//KUnUS/T+cEwGrZ//sbIPTMsQZhhaQV
k9xqFp9ghPMxwar3vaHat9NL6ThrR+viue9IOY5LKMeRnqrf2GFX3L6gHfcgYv9fQOKxI11WjT
A645rQyB+NumVlrG6KIas/xmBCEFHpChGZ1/GSB/atrKeVEWqzsJkpQHXEtE7hwK8gMrL+ad38
0LWFnZW50LWZvcndhcmRpbmcAAAAAAAAAAFnBlcm1pdC1wb3J0LWZvcndhcmRpbmcAAAAAAAA
nBlcm1pdC1wdHkAAAAAAAAAADnBlcm1pdC11c2VyLXJjAAAAAAAAAAAAAAAAAB3NzaC1yc2E
AAAADAQABAAABAQCiql/zhyjuGOBYz5bu+GL76HBaROV0pVS4Lx3pf1jcjrFkVibPKKkVeX/lE
7sZIJ0anU9vYSJZW8zrl8z06GqzmnJqRRaXa9vfwNmjvNdRwxuBA3Uk/G1sbmcusMXBXoY6z0I
EMhlVN0hCqE4cIFgLxgHpYAaqyl2hISaomTCNhkbD7700t8zbyRjl6G0Ps0ggYHWmfLZf/tbFI
BPWpuuuA3LvpZIiTaztevQaWYSyK22h3tp3K62IOBX3gUd4Yr+Gvo4PNA26e21cUE2aVJs16J9
MeFITR2NzY1cmZ44KWi6bg1kP1E4KBiRsbHCvs4wlaUaO5qhNj1BdH3/Hha4xAAABDwAAAAdzc
2gtcnNhAAABABKOHeuTo90Mg6K+HjASpRXD7rQgii0dljKdkpw4FZlwC0dBegQwPQkFYTNHmrH
frQYY72ZINCAjseq+ZSUCkCqJjyXbvY+ZdmRyy76pQvjitgolZjppJqX38nz3uqz/81A/ZuJiF
811sqJF0Loj7XDN9wjF/zBtsxsXPp7R5c775dmmFqZWQHbSWD1NmnPd9vLZMyBwId//+HV/bCF
LjbqI/nr/amLVjcI0li0ZXzsH7bcLFBSDZ3Epd6IAqFEe+URqvscjaaghcvnshvcafdgfaru00
wedsZX53/pEBKhlGacsachFa+S2QuYqTafqnEtkvJoNKVe7UDq/R4kEXM1s9CclIMOficYJm5L
as+ALR4= root@CAServer.cisco.com
```

**f.** [CA server] Create a .pub file in the client machine fo the CA signed user certificate and past the signed certificate contents in this file.

[root@CAServer test] # vim user-cert.pub

- /\* Here we are using the vim text editor to create the user-cert.pub file \*/
- /\* You can use any text editor of your choice \*/

g. [Client machine] View the user certificate in the client machine.

```
[root@userclient test]# ssh-keygen -Lf user-cert.pub
user-cert.pub:
        Type: ssh-rsa-cert-v01@openssh.com user certificate
        Public key: RSA-CERT SHA256:rNmS7P0u6l1pm75Kb4KhMxZThwaJ/AMnA9C//Z1GVEY
        Signing CA: RSA SHA256:/B2b8V7jKXwGphf75fkO74U/mpuHqDHmvF4okexdKhY
       Key ID: "user"
        Serial: 20
        Valid: from 2022-09-16T12:44:00 to 2022-11-25T12:45:51
        Principals:
                testuser
        Critical Options: (none)
       Extensions:
               permit-X11-forwarding
                permit-agent-forwarding
                permit-port-forwarding
               permit-pty
                permit-user-rc
```

**h.** [Client machine] Open the known hosts file in the client system and add the public key of the CA to this file.

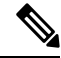

Note Add the CA public key to the known hosts file in the following format:

```
@cert-authority <hostname> <CA Public Key>
```

```
cat testuser@192.0.2.2 /root/.ssh/known hosts
@cert-authority ssh-rsa AAAAB3NzaC1yc2EAAAADAQABAAABAQCigl/zhyjuGOBYz5bu
+GL76HBaROV0pVS4Lx3pf1jcjrFkVibPKKkVeX/lE7sZIJ0anU9vYSJZW8zr18z06GqzmnJq
RRaXa9vfwNmjvNdRwxuBA3Uk/G1sbmcusMXBXoY6z0IEMhlVN0hCqE4cIFgLxgHpYAaqyl2h
ISaomTCNhkbD7700t8zbyRjl6G0Ps0ggYHWmfLZf/tbFIBPWpuuuA3LvpZIiTaztevQaWYSy
K22h3tp3K62I0BX3gUd4Yr+Gvo4PNA26e21cUE2aVJs16J9MeFITR2NzY1cmZ44KWi6bg1kP
lE4KBiRsbHCvs4wlaUaO5qhNj1BdH3/Hha4x root@CAServer.cisco.com
```

i. [Router Config mode] Configure the username in the router

```
Router# config
Router(config) # username testuser
Router(config-un) # group root-lr
Router(config-un) # commit
```

5. [Client machine] Access the router in the client using the OpenSSH certificate.

```
[root@userclient test]# ssh -o CertificateFile=user-cert.pub -i user testuser@192.0.2.2
 -o StrictHostKeyChecking=yes
Router#
```

Note

The command to access the router in the client machine remotely:

```
ssh -o CertificateFile=<CA Signed User Certificate Name> -i
<User Certificate Private Key> <Username >@<Router IP> -o
StrictHostKeyChecking=yes
```

# **Public Key-Based Authentication of SSH Clients**

| Feature Name                                                                 | Release Information | Feature Description                                                                                                    |
|------------------------------------------------------------------------------|---------------------|----------------------------------------------------------------------------------------------------|
| Public Key-Based<br>Authentication of SSH Clients<br>on Cisco IOS XR Routers | Release 7.10.1      | You are now assured of cryptographic<br>strength even as you avail of automated<br>password-less login while establishing SSH<br>connections with the server. With the<br>password and keyboard-interactive<br>authentication, Cisco IOS XR routers<br>configured as SSH clients now support<br>public key-based authentication. In this<br>authentication method, passwords need not<br>be sent over the network; hence, it provides<br>an additional layer of security and aids in<br>automation processes. This feature is<br>available only for users locally configured<br>on the router; not those configured on<br>remote servers. |
|                                                                              |                     | Previous releases supported SSH public<br>key-based authentication only for Cisco<br>IOS XR routers configured as SSH servers.                                                                                                    |
|                                                                              |                     | The feature introduces these changes:                                                                                                    |
|                                                                              |                     | • CLI:                                                                                                    |
|                                                                              |                     | <ul> <li>crypto key generate<br/>authentication-ssh rsa</li> </ul>                                                                                                    |
|                                                                              |                     | <ul> <li>crypto key zeroize<br/>authentication-ssh rsa</li> </ul>                                                                                                    |
|                                                                              |                     | <ul> <li>show crypto key mypubkey<br/>authentication-ssh rsa</li> </ul>                                                                                                    |
|                                                                              |                     | Yang Data Models:                                                                                                    |
|                                                                              |                     | New Xpaths for:                                                                                                    |
|                                                                              |                     | • Cisco-IOS-XR-crypto-act.yang                                                                                                    |
|                                                                              |                     | • Cisco-IOS-XR-crypto-cepki-new-oper.yang                                                                                                    |
|                                                                              |                     | (see GitHub, YANG Data Models<br>Navigator)                                                                                                    |

## Table 5: Feature History Table

Cisco IOS XR routers configured as SSH clients supported only password authentication and keyboard-interactive authentication for establishing SSH connection with the SSH server. Whereas those IOS XR routers that are configured as SSH servers supported public key-based user authentication as well. From

Cisco IOS XR Software Release 7.10.1 and later, you can use public-key based user authentication for Cisco IOS XR routers configured as SSH clients as well. This feature thereby allows you to use password-less authentication for secure file transfer and copy operations using SFTP and SCP protocols.

Remote AAA servers such as RADIUS and TACACS+ servers do not support public-key based authentication. Hence this functionality is available only for users who are configured locally on the router and not for users who are configured remotely.

## **How Does it Work**

Public key encryption algorithm works with two keys—a public key and a private key. These keys form a key pair that is specific to a user. They are cryptographically related. The public key is used to encrypt the data and the private key is used to decrypt the data. The data encrypted by the SSH server that holds the public key can then only be read by the entity who holds the corresponding private key.

This image shows the work flow of public key-based authentication of SSH clients.

Figure 1: Public Key-Based Authentication of SSH Clients: Work Flow

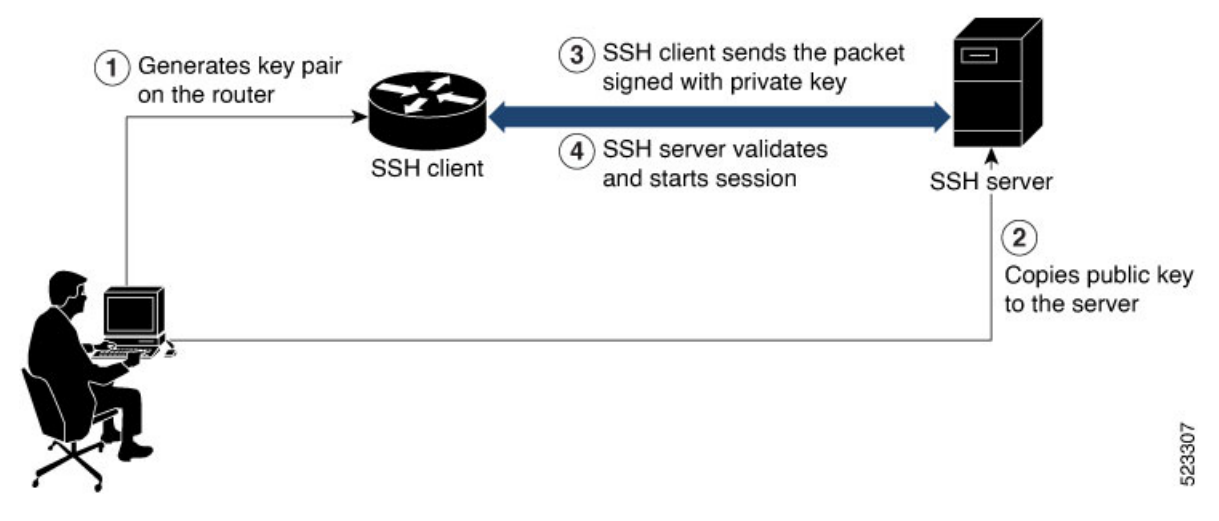

You can generate the key pair on the router that is configured as the SSH client. Once it is generated, copy the public key to the SSH server that the user wants to connect to. When the user tries to log in to the server, the SSH client sends a connection request to the SSH server. The SSH server allows access only to users who can confirm that they have the corresponding private key. For this, the SSH server uses the public key of the user to issue a challenge that can be rightly answered by the SSH client using the corresponding private key. The SSH client thus automatically authenticates the user who is logging in to the server using the unique copy of the private key. This process thereby establishes a secure SSH connection to the server in a way that does not require the user to enter the password each time.

## Enable Public Key-Based Authentication of SSH Client

## Guidelines

These guidelines apply to enabling public key-based SSH authentication on Cisco IOS XR routers that are configured as SSH clients.

Supports only RSA key.

- Remote AAA servers such as RADIUS and TACACS+ servers do not support public key-based authentication. Hence this functionality is available only for users who are configured locally on the router and not for users who are configured remotely.
- A user with root privileges has permission to create and delete keys for other users.
- If authentication keys are not created, then the SSH client does not proceed with public key-based authentication.
- If user adds the incorrect public key in the SSH server, then the user authentication fails.

## **Configuration Example**

Establishing SSH connection using public key-based authentication on SSH client involves these high-level tasks:

1. Generate RSA key pair on the router that is configured as the SSH client.

Use the cyrpto key generate authentication-ssh rsa command to generate the RSA key pair:

```
Router#crypto key generate authentication-ssh rsa
Wed Dec 21 10:02:57.684 UTC
The name for the keys will be: cisco
   Choose the size of the key modulus in the range of 512 to 4096. Choosing a key modulus
greater than 512 may take a few minutes.
How many bits in the modulus [2048]:
Generating RSA keys ...
Done w/ crypto generate keypair
[OK]
```

Router#

2. View the details of the generated key.

Use the **show crypto key mypubkey authentication-ssh rsa** command to view the details of the RSA key. The key value starts with *ssh-rsa* in this output.

```
Router#show crypto key mypubkey authentication-ssh rsa
Wed Dec 21 10:24:34.226 UTC
Key label: cisco
Tvpe
       : RSA Authentication
Size
         : 2048
Created : 10:02:59 UTC Wed Dec 21 2022
Data
30820122 300D0609 2A864886 F70D0101 01050003 82010F00 3082010A 02820101
00A292B0 E45ACBB9 47B9EDA8 47E4664E 58FC3EA5 CE0F6B7A 3C6B7A73 537E6CEB
FF6BAF95 D9617CF6 65C058CC 7C6C22A9 9E48CC43 FDFF0EB7 ABADEB77 55A274DB
15020301 0001
OpenSSH Format:
ssh-rsa
AAAAB3NzaC1yc2EAAAADAQABAAABAQCikrDkWsu5R7ntqEfkZk5Y/.../2uvldlhfPZ1wFjMfGwiqZ5IzEP9/w63q63rd1WidNsV
Router#
```

3. Copy the RSA public key from the SSH client to the SSH server.

You can do this either by logging in to the remote SSH server with your established user credentials, or have a system administrator on the remote system add the key on the SSH server.

If the SSH server is a Cisco IOS XR router, then you can use the **crypto key import authentication rsa** command on the router prompt of the server to import the key from the SSH client. You will then be prompted to enter the public key.

If the SSH server is a Linux server, then you must add the public key to the ~/.ssh/authorized\_keys file of the respective user account in that server. This file contains a list of all authorized public keys on that server.

4. The user configured on the SSH client can now log in to the remote SSH server (209.165.200.225 in this example) without providing the user account password.

Router#ssh user1@209.165.200.225

This process establishes a successful SSH connection between the client and the server using public key-based authentication.

#### How to Delete the SSH Public Keys

Use the crypto key zeroize authentication-ssh rsa username command to delete the RSA keys.

Router#crypto key zeroize authentication-ssh rsa username user1

# **Public key-based Authentication to SSH Server on Routers**

| Feature Name                                                         | Release Information | Feature Description                                                                                                    |
|----------------------------------------------------------------------|---------------------|----------------------------------------------------------------------------------------------------|
| Multiple Public Keys per User for<br>Public Key-based Authentication | Release 7.11.1      | We provide greater flexibility to<br>access secure routers by allowing<br>four public keys to be used for<br>authentication. With the ability to<br>associate multiple public keys with<br>your user account on the router,<br>we've also simplified the<br>authentication process by<br>eliminating the need to create<br>unique users for each SSH client<br>device. |
|                                                                      |                     | The feature introduces these changes:                                                                                                    |
|                                                                      |                     | CLI:                                                                                                    |
|                                                                      |                     | • The second, third, and fourth<br>keywords are introduced in the<br>crypto key import<br>authentication rsa<br>command.                                                                                                    |
|                                                                      |                     | • The second, third, and fourth<br>keywords are introduced in the<br>crypto key zeroize<br>authentication rsa command.                                                                                                    |
|                                                                      |                     | • The second, third, and fourth keywords are introduced in the keystring command.`                                                                                                    |
|                                                                      |                     | YANG Data Models:                                                                                                    |
|                                                                      |                     | • Cisco-IOS-XR-crypto-act                                                                                                    |
|                                                                      |                     | • Cisco-IOS-XR-um-ssh-cfg                                                                                                    |
|                                                                      |                     | (See GitHub, YANG Data Models<br>Navigator)                                                                                                    |

## Table 6: Feature History Table

Public key-based authentication provides password-less authentication to the routers. In this method, the user authentication relies on a cryptographic key pair: a public key and a private key. The user generates a key pair in the client device using utilities such as ssh-keygen. The public key is imported and stored in the router(SSH server), while the private key is in the user device(SSH client). While attempting public key-based authentication from the client, the user presents a signature created using the private key to the router. The router verifies the authenticity of that signature using the public key associated with that user in its database.

The authentication is successful when the signature matches the public key and user access is permitted. Otherwise, the authentication fails, and the router denies the user access. With public key-based authentication, the routers offer a more secure authentication method than traditional password-based authentication because it is less vulnerable to brute force attacks and password theft.

From Cisco IOS XR Software Release 7.11.1, the routers support up to four public keys per user for public key-based authentication to the routers. Previously, the users could have a single key pair. This constraint restricts an individual user in the router from having multiple systems to access the routers. Also, it necessitates creating a unique user in the router for each device to be an authorized SSH client to the router. However, the multiple public keys per user for public key-based authentication feature overcome these restrictions by allowing up to four public keys per user. As a result, the users can employ any corresponding private key to access the router.

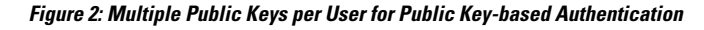

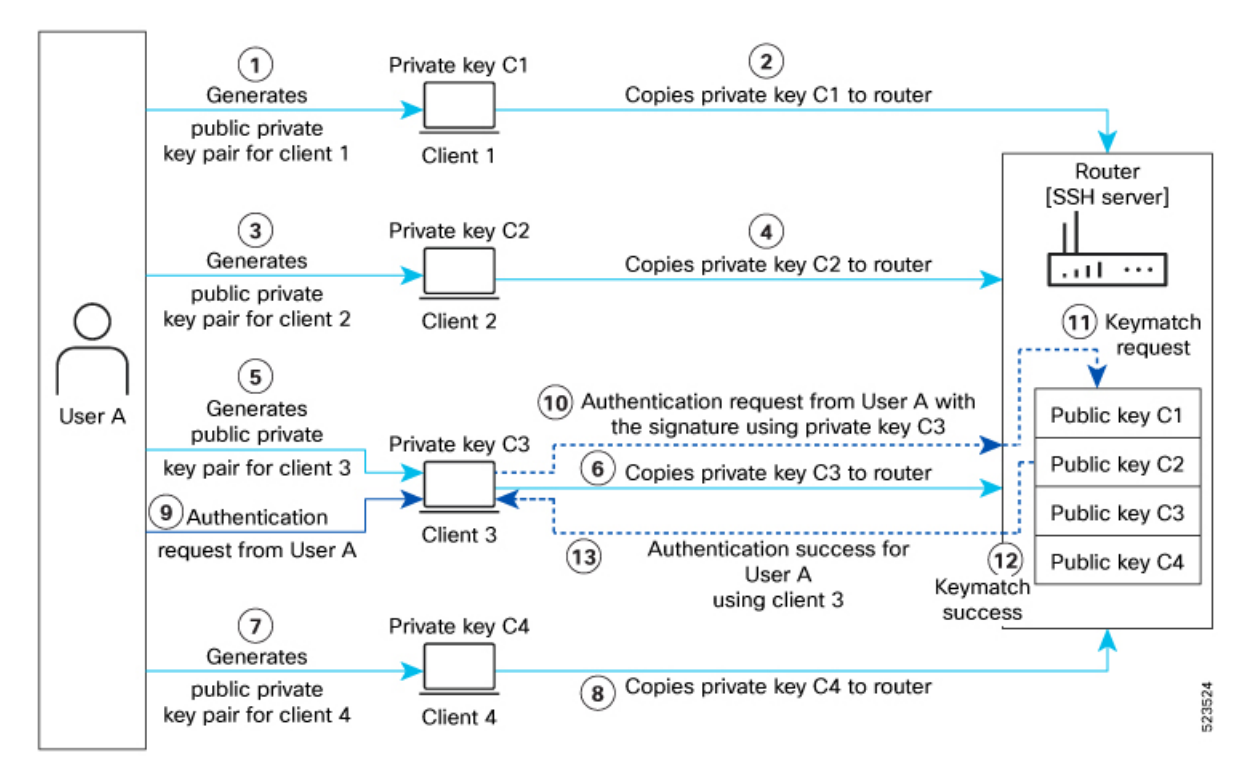

You can generate the key pair on each of the SSH clients. You must then copy the public keys to the router. When the user tries to log in to the router, the SSH client sends a connection request with a signature created using the private key. The router then checks the authenticity of the request by matching it against the public keys associated with that user in its database. Suppose one of the multiple public keys associated with that user matches the signature; the router authenticates such user, confirming that the user has the corresponding private key. This process thereby establishes a secure SSH connection to the router.

## **Guidelines and Restrictions for Public key-based authentication to Routers**

- You can add public keys by importing the public key file or directly adding the public keystring to the router.
- The maximum number of public keys supported per user is four.

- The router supports importing or adding only one public key at a time. Even though the router supports up to four keys per user, you can only import or add them to the router one after the other and not simultaneously.
- To import the public key files to the router, use the crypto key import authentication rsa command.
- The router supports importing public keys in the following formats:
  - RSA
  - Base 64
  - PEM PKCS1
  - PEM PKCS8
- To delete the public key files in the router, use the crypto key zeroize authentication rsa command.
- You can import the public keys using the crypto key import authentication rsa command in the Global Configuration mode and EXEC mode. However, use the same operation mode to import and delete the public keys. That is, if you import the public keys in the Global Configuration mode, delete such keys in Global Configuration mode only. Similarly, if you import the public keys in the EXEC mode, delete such keys in EXEC mode only.
- You can use SSH configurations to add or delete a public key in the router.
- The router supports only the RSA key format while using SSH configurations to add a public key for public key-based authentication to the router.

## **Configure Public key-based Authentication to Routers**

This section details different methods of enabling flexible public key-based authentication and importing public keys to the router:

#### Configurations

## Using public-key import:

1. [Router] Create a user in the router:

```
Router# config
Router(config)# username testuser1
Router(config)# commit
```

- 2. [Client] Generate RSA key pairs on the SSH clients.
- **3.** [Router] Copy the public keys from the clients to the router.

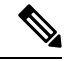

Note You can skip step 3 while using the tftp filepath in step 4. For more details, crypto key import authentication rsa command.

**4.** [Router] Import public keys to the router:

```
Router# configure
Router(config)# crypto key import authentication rsa username testuser1
```

```
disk0:/id_rsa_key1.pub
Router(config)# crypto key import authentication rsa username testuser1 second
disk0:/id_rsa_key2.pub
Router(config)# crypto key import authentication rsa username testuser1 third
disk0:/id_rsa_key3.pub
Router(config)# crypto key import authentication rsa username testuser1 fourth
disk0:/id_rsa_key4.pub
Router(config)# commit
```

You can now access the router from any of the four SSH clients using the same user.

**5.** [Client] Access the router in the client:

[root@userclient test]# ssh testuser1@192.0.2.2

#### **Using SSH configurations:**

**1.** [Router] Create a user in the router:

```
Router# config
Router(config)# ssh server username testuser2
Router((config-user-key))# commit
```

- 2. [Client] Generate RSA key pair on the SSH clients.
- 3. [Router] Add public keys from the SSH clients for a user to the router:

You can now access the router from any of the four SSH clients using the same user.

**4.** [Client] Access the router in the client:

[root@userclient test]# ssh testuser2@192.0.2.2

## Verification

#### **Public-key import:**

```
Router# show crypto key authentication rsa testuser1 all

Wed Sep 20 16:28:09.114 IST

Key label: testuser1firstkey

Type : RSA Signature

Size : 768

Created : 16:27:54 IST Wed Sep 20 2023

Data :

307C300D 06092A86 4886F70D 01010105 00036B00 30680261 00BDD9A2 B8D61FA3

AED1B6EC FB975512 32BFE99E 65FDCC01 FA14956C 7B06C2A5 CEE9E637 56FE38F6

878ED2F4 CD1C1F28 3F535F23 9F5F8763 19BA0269 DA7B2507 0160A28B 7CD1A66D

75DF194B C217402E 7E74D466 4E39177B 81051774 25A71A0A 0F020301 0001
```

```
Key label: testuser1secondkey
Type
     : RSA Encryption
Size
        : 768
Created : 16:27:54 IST Wed Sep 20 2023
Data
307C300D 06092A86 4886F70D 01010105 00036B00 30680261 00B87C2F 9B4972AC
 47B40FB2 B5C10DBB 1205AD30 7E146698 2A6179AD 8F1B030D 5146C097 3A2FB3E2
19820DA5 2132E7C7 1B7281C4 8427DF76 60E39E3A 70126DAD 108B7805 34B45915
 853956AA 301CCF4B 78F06D75 D7D90320 BE667F1D 1A479713 FD020301 0001
Key label: testuser1thirdkey
      : RSA General purpose
Type
        : 768
Size
Created : 16:27:57 IST Wed Sep 20 2023
Data
 307C300D 06092A86 4886F70D 01010105 00036B00 30680261 00E0DDF9 53C81AE1
 35CE15E1 C7A9916F 4AED7887 65AC1E4E 48F420E4 2A56079E FD38D069 C97FC0F7
B6D8663D C7D6FC46 1CD27EA6 AC71D36C 40E35349 0A78DA64 465B7C8B B63E8627
BF074AF4 EC37AC0C 200AFAF3 C67E8E9B AE931964 8DF86CD9 E5020301 0001
Key label: testuserlfourthkey
Туре
       : RSA General purpose
        : 768
Size
Created : 16:27:57 IST Wed Sep 20 2023
Data
 307C300D 06092A86 4886F70D 01010105 00036B00 30680261 00E0DDF9 53C81AE1
 35CE15E1 C7A9916F 4AED7887 65AC1E4E 48F420E4 2A56079E FD38D069 C97FC0F7
B6D8663D C7D6FC46 1CD27EA6 AC71D36C 40E35349 0A78DA64 465B7C8B B63E8627
BF074AF4 EC37AC0C 200AFAF3 C67E8E9B AE931964 8DF86CD9 E5020301 0001
SSH configurations:
Router# show ssh
```

| SSH ve       | ersion      | : Cisco-      | 2.0                           |                     |           |           |     |
|--------------|-------------|---------------|-------------------------------|---------------------|-----------|-----------|-----|
| id<br>auther | chan        | n pty<br>on c | location<br>onnection type    | state               | userid    | host      | ver |
| Incomi       | ng ses      | sions         |                               |                     |           |           |     |
| 26<br>rsa-p  | 1<br>oubkey | vtyl<br>Comm  | 0/RP0/CPU0<br>and-Line-Interf | SESSION_OPEN ace    | testuserl | 192.0.2.1 | v2  |
| 27<br>rsa-p  | 1<br>oubkey | vty2<br>Comm  | 0/RP0/CPU0<br>and-Line-Interf | SESSION_OPEN ace    | testuserl | 192.0.2.2 | v2  |
| 28<br>rsa-p  | 1<br>oubkey | vty3<br>Comm  | 0/RP0/CPU0<br>and-Line-Interf | SESSION_OPEN ace    | testuserl | 192.0.2.3 | v2  |
| 29<br>rsa-p  | 1<br>oubkey | vty4<br>Comm  | 0/RP0/CPU0<br>and-Line-Interf | SESSION_OPEN<br>ace | testuser1 | 192.0.2.4 | v2  |
| Outgoi       | ng ses      | sions         |                               |                     |           |           |     |
| 1<br>pass    | sword       | Comm          | 0/RP0/CPU0<br>and-Line-Interf | SESSION_OPEN ace    | testuser3 | 192.0.2.6 | v2  |

## **Delete Public Keys in the Routers**

This section details different methods to delete public keys in the router:

```
Router# configure
Router(config) # crypto key zeroize authentication rsa all
Thu Sep 21 21:45:23.260 IST
Do you really want to remove all these keys ?? [yes/no]: yes
Router# commit
/* Deleting public keys for the user logged in to the router */
```

```
Router# configure
Router(config)# crypto key zeroize authentication rsa username testuser all
Thu Sep 21 21:45:23.260 IST
Do you really want to remove all these keys ?? [yes/no]: yes
Router# commit
/* Deleting public keys for any user in the router */
Router# configure
Router(config)# no ssh server username testuser
Router# configure
Router# configure
Router# configure
Router# configure
Router# configure
Router# configure
Router# configure
Router# configure
Router# configure
Router# configure
Router# configure
Router# configure
Router# configure
Router# configure
Router# configure
Router# configure
Router# configure
Router# configure
Router# configure
Router# configure
Router# configure
Router# configure
Router# configure
Router# configure
Router# configure
Router# configure
Router# configure
Router# configure
Router# configure
Router# configure
Router# configure
Router# configure
Router# configure
Router# configure
Router# configure
Router# configure
Router# configure
Router# configure
Router# configure
Router# configure
Router# configure
Router# configure
Router# configure
Router# configure
Router# configure
Router# configure
Router# configure
Router# configure
Router# configure
Router# configure
Router# configure
Router# configure
Router# configure
Router# configure
Router# configure
Router# configure
Router# configure
Router# configure
Router# configure
Router# configure# configure# conf
```

# **Multi-Factor Authentication for SSH**

| Feature Name                           | Release Information | Feature Description                                                                                                    |
|----------------------------------------|---------------------|----------------------------------------------------------------------------------------------------|
| Multi-Factor<br>Authentication for SSH | Release 24.1.1      | You can now deploy robust authentication mechanisms for<br>SSH connections to your routers and reduce security risks<br>due to compromised or weak passwords. We now support<br>multi-factor authentication (MFA)—a secure access<br>management solution that verifies the identity of a user<br>using multiple verification factors—for SSH login on Cisco<br>IOS XR routers. These verification factors include a<br>combination of login credentials such as username and<br>password and a token, a cryptographic device, or a mobile<br>phone with MFA application installed.<br>No new commands or data models were introduced or<br>modified as part of this feature. |

#### **Table 7: Feature History Table**

Multi-factor authentication is a multi-step authentication process that requires users to enter two or more verification factors to gain access to a system. These verification factors include something you know—such as a username and a password, and something you have—such as a token, a cryptographic authentication device, or a mobile phone with MFA application installed. MFA thereby enables stronger authentication mechanism and reduces security risk to the network devices arising due to compromised or weak passwords.

To achieve MFA for SSH, the SSH server as well as the client must support keyboard-interactive authentication method. The default order of SSH client authentication methods to support MFA in Cisco IOS XR routers is public-key, keyboard-interactive, and password-based authentication. You can change this default order as per your requirement using the **ssh client auth-method** command.

## **Multi-Factor Authentication Workflow**

This is a sample topology to demonstrate the MFA workflow to establish SSH connection on a Cisco IOS XR router. In this example we have considered Cisco IOS XR router as the SSH server, Cisco ISE as the AAA server, and Cisco DUO authentication proxy and cloud services for MFA.

Figure 3: Multi-Factor Authentication Set-up for SSH Connection: Sample Topology

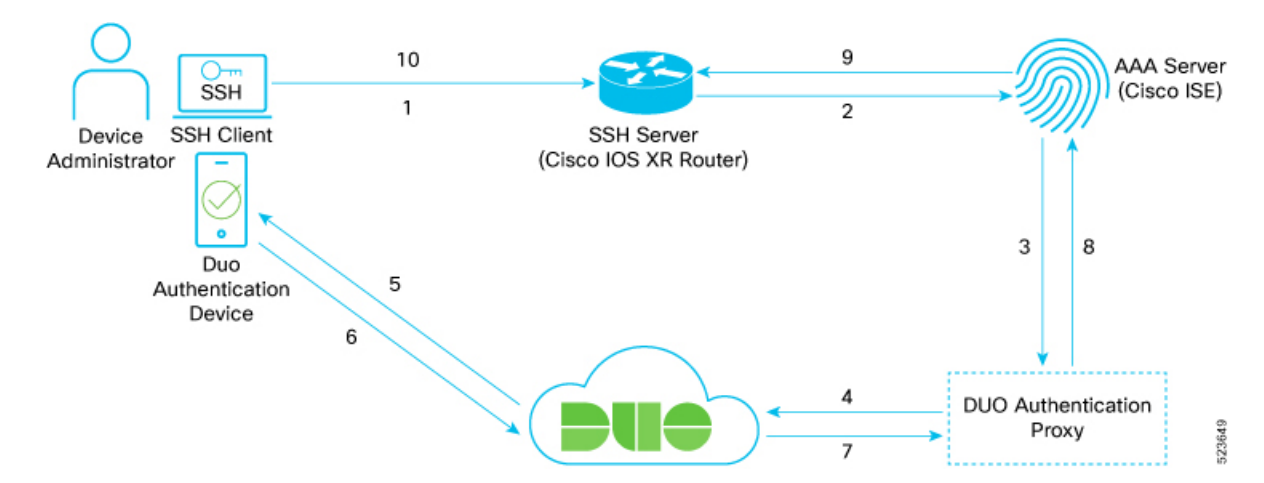

## **Key Components**

The key components in this sample Duo MFA topology for SSH include:

- SSH client-from where the admin user initiates SSH connection to the SSH server.
- SSH server—which is the network device or router to which SSH connection is to be established.
- Cisco identity services engine (ISE)—that acts as the RADIUS or TACACS+ Server for AAA.
- DUO authentication proxy—is an on-premises software service that receives authentication requests from your local devices and applications through RADIUS or LDAP, optionally performs primary authentication against your existing LDAP directory or RADIUS authentication server, and then contacts Duo to perform secondary authentication.
- DUO cloud service—Cisco cloud-based security platform that provides secure access to any device or application.
- DUO authentication device—such as a mobile phone which has the Duo application installed.

The detailed workflow of Duo MFA for SSH is as follows:

- 1. The admin user initiates an SSH connection to the SSH server (Cisco IOS XR router, in this case) using the login credentials of the users that are already configured on ISE.
- 2. The router forwards the request to the TACACS+ AAA server (Cisco ISE, in this case).
- **3.** The Cisco ISE sends the authentication request to Duo authentication proxy. The proxy forwards the request back to ISE for the 1<sup>st</sup> factor authentication. ISE informs the authentication proxy if the local authentication was successful.
- 4. Upon successful ISE authentication, the authentication proxy sends an authentication request to Duo cloud for 2<sup>nd</sup> factor authentication.

- 5. Duo cloud sends a *PUSH* notification to the DUO authentication device of the admin user.
- 6. The admin user approves the *PUSH* notification.
- 7. The Duo cloud informs the authentication proxy of the successful *PUSH* notification.
- 8. The authentication proxy informs ISE of a successful authentication.
- 9. The ISE authorizes the admin user.
- 10. The admin user successfully establishes an SSH connection with the router.

## Set Up Multi-Factor Authentication for SSH

This section describes how to set up a sample topology for establishing SSH connection with Cisco IOS XR router using Duo MFA.

### Prerequisites

- The Cisco IOS XR router installed with Cisco IOS XR Software Release 24.1.1 or later, that acts as the server to the SSH client, and as the client to the ISE server. The router must be already configured for AAA with ISE.
- Cisco identity services engine (ISE) server that acts as the RADIUS or TACACS+ AAA server.
- Duo MFA proxy application must be installed on either Windows or on Linux machine. For details, see https://duo.com/docs/authproxy-reference.
- DUO application must be installed on the DUO authentication device.

The procedure to set up MFA for SSH involves these high-level tasks:

- Configure Duo System
- · Configure Duo Authentication Proxy
- Configure ISE
- Configure RADIUS Server Attributes on the Router
- Verify Duo MFA Set-up

## Configure Duo System for MFA

Configuring Duo system for MFA involves these key steps:

- 1. Create a Duo account in https://duo.com/
- 2. Perform these Duo system configurations (for details, see the *First Steps* listed in https://duo.com/docs/radius):
  - Login to your Duo account and click on Applications.
  - Search for Cisco ISE server and click on Protect This Application.
  - In a notepad copy and paste your Integration Key, Secret Key, and API Hostname.

3. Add Duo mobile device:

Select Dashboard > Users > username > Add Phone

4. Activate Duo mobile:

Select Dashboard > 2FA Devices > phone-number > Activate Duo Mobile

## **Configure Duo Authentication Proxy for MFA**

Configuring Duo authentication proxy for MFA involves these key steps (For more details, see https://duo.com/docs/authproxy-reference)

1. Download and install the latest Duo authentication proxy on your Windows or Linux machine.

In this example, we have installed the primary authentication proxy on a Windows 2016 machine and the secondary proxy on an Ubuntu server.

2. Configure the proxy for your primary authenticator.

Edit the Duo authentication proxy configuration file, authproxy.cfg, located in the conf subdirectory of the proxy installation path in the server using a text editor. You can add multiple ISE servers as RADIUS clients and multiple router subnets/IP addresses as part of the router.

3. Start the proxy server(s) and check the proxy logs for any configuration or connectivity error.

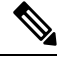

**Note** For installation on Windows, ensure sure that the Windows firewall is configured to allow connections for the authentication proxy.

## **Configure ISE for MFA**

Configuring ISE for MFA involves these key steps (for more details, see Configure Duo Two Factor Authentication for ISE Management Access)

- 1. Integrate ISE with Duo authentication proxy:
  - **a.** Add a new RADIUS token server:

Administration > Identity Management > External Identity Sources > RADIUS Token, and click Add

Ensure that the **Shared Secret** matches the one that you already defined in the *Configure Duo Authentication Proxy* task.

For details, see step1 listed under ISE Configuration.

**b.** Set the authentication method for the identity source:

Navigate to Administration > System > Admin Access > Admin Access > Authentication Method, and select previously configured RADIUS token server (for example, **RADIUS:DUO**) as the **Identity Source**.

For details, see Step 2 listed under ISE Configuration.

2. Create device admin policies:

**a.** Create a policy set:

Navigate to Work Centers > Device Administration > Device Admin Policy Sets.

In this example, we created a policy set that matches on both protocols (RADIUS and TACACS+) with the **Allowed Protocols** set to **Default Device Admin**.

- **b.** Set the following policies inside the policy set:
  - Authentication Policy: In this example, we have set a default rule to check the Identity Source Sequence that we defined in the steps above which contains the RADIUS Token Servers (Duo Authentication Proxies) and Active Directory.
  - Authorization Policy: In this example, we have set a rule that checks if the authenticated user belongs either to the Domain Users or NS-ISE-IOS-Admins groups that we have configured in active directory (AD). If the user belongs to one of these groups, then the system returns the pre-configured Command Sets and Shell Profile.
- 3. Add and onboard users in Duo:

You can configure Duo to automatically sync with your AD or manually add the user in Duo (for details, see Enroll user with Duo).

## **Configure RADIUS Server Attributes for MFA**

This topic describes how to configure RADIUS server attributes for MFA on the Cisco IOS XR router (for more details, see configure-your-radius-client(s)).

Set the IP address of the RADIUS server to the IP address of your authentication proxy, the RADIUS server port to 1812, and the RADIUS secret to the appropriate secret that you configured in the *radius\_server\_auto* section in the authproxy.cfg file.

```
Router#configure
Router(config)#radius-server host 209.165.200.225auth-port 1812 acct-port 1813
Router(config-radius-host)#key test@1234
Router(config-radius-host)#commit
```

## Verify MFA Set-up for SSH Connection

Once you complete the Duo MFA configurations, follow these steps to verify the set-up:

- Initiate an SSH connection from the SSH client router that is already added in the ISE, using the ssh command.
- Use the AD credentials for the admin user to log in.
- Upon successful authentication, confirm that the user received a **Duo Push/Passcode** notification on the Duo authentication device based on what is set in the Duo authentication proxy configuration file, authproxy.cfg.
- After approving the **Duo Push** or entering the correct Passcode, the admin user must be authenticated and authorized to access the router through the SSH connection.
- The live logs of RADIUS in the ISE server must show authentication requests against the Duo authentication proxies.

• Check the authproxy log file in your authentication proxy for any errors or issues.

# **Selective Authentication Methods for SSH Server**

| Feature Name                                       | <b>Release Information</b> | Feature Description                                                                                                    |
|----------------------------------------------------|----------------------------|----------------------------------------------------------------------------------------------------|
| Selective Authentication<br>Methods for SSH Server | Release 7.8.1              | You now have the flexibility to choose the preferred SSH<br>server authentication methods on the router. These methods<br>include password authentication, keyboard-interactive<br>authentication, and public-key authentication. This feature<br>allows you to selectively disable these authentication<br>methods. By allowing the SSH clients to connect to the<br>server only through these permitted authentication methods,<br>this functionality brings in additional security for router<br>access through SSH. Before this release, by default, the<br>SSH server allowed all these authentication methods for<br>establishing SSH connections. |
|                                                    |                            | The feature introduces these changes:                                                                                                    |
|                                                    |                            | • CLI: New disable auth-methods command                                                                                                    |
|                                                    |                            | • YANG Data Model: New XPaths for<br>Cisco-IOS-XR-crypto-ssh-cfg.yang Cisco native<br>model (see GitHub)                                                                                                    |

## Table 8: Feature History Table

By default, the SSH server on the Cisco IOS XR routers allowed various authentication methods such as password authentication, keyboard-interactive authentication, and public-key authentication (including certificate-based authentication) for the SSH connections on the router. The SSH clients could use any of these authentication methods while attempting a connection to the SSH server on the router. From Cisco IOS XR Software Release 7.8.1, you can selectively disable these authentication methods, and allow connection attempts from the SSH client only through the remaining authentication methods. If the SSH client tries to establish a connection to the server using nonpermitted authentication methods (the ones that are disabled), then the login attempt fails.

## **Disable SSH Server Authentication Methods**

Use the **disable auth-methods** command in ssh server configuration mode to disable the specific authentication method for the SSH server.

Public-key authentication includes certificate-based authentication as well. Hence, disabling public-key authentication automatically disables the certificate-based authentication.

## **Configuration Example**

This example shows how to disable the keyboard-interactive authentication method for the SSH server on the router using CLI. Similarly, you can disable other authentication methods.

```
Router#configure
Router(config)# ssh server disable auth-methods keyboard-interactive
Router(config-ssh)# commit
```

## **Running Configuration**

```
!
ssh server
disable auth-methods keyboard-interactive
!
```

## Verification

Use the **show ssh server** command to see the list of authentication methods that the SSH server on the router supports. In this example, the keyboard-interactive method is disabled and the SSH server allows all other authentication methods.

```
Router#show ssh server
```

```
Wed Feb 23 10:38:37.716 UTC
Authentication Method Supported
———————————————————
PublicKey := Yes
Password := Yes
Keyboard-Interactive := No
Certificate Based := Yes
```

# **SSH Port Forwarding**

**Table 9: Feature History Table** 

| Feature Name        | Release Information | Feature Description                                                                                                    |
|---------------------|---------------------|----------------------------------------------------------------------------------------------------|
| SSH Port Forwarding | Release 7.3.2       | <ul> <li>With this feature enabled, the SSH client on a local host forwards the traffic coming on a given port to the specified host and port on a remote server, through an encrypted SSH channel. Legacy applications that do not otherwise support data encryption can leverage this functionality to ensure network security and confidentiality to the traffic that is sent to remote application servers.</li> <li>This feature introduces the ssh server port-forwarding local command.</li> </ul> |

SSH port forwarding is a method of forwarding the otherwise insecure TCP/IP connections from the SSH client to server through a secure SSH channel. Since the traffic is directed to flow through an encrypted SSH

connection, it is tough to snoop or intercept this traffic while in transit. This SSH tunneling provides network security and confidentiality to the data traffic, and hence legacy applications that do not otherwise support encryption can mainly benefit out of this feature. You can also use this feature to implement VPN and to access intranet services across firewalls.

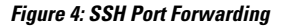

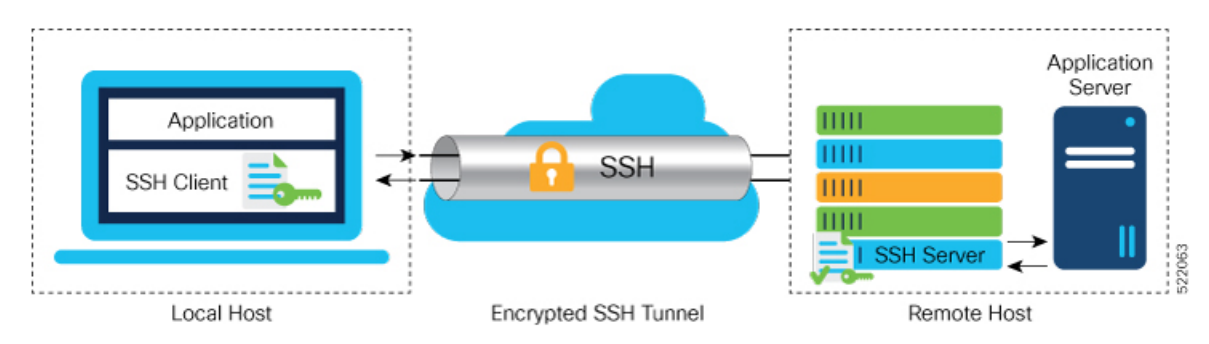

Consider an application on the SSH client residing on a local host, trying to connect to an application server residing on a remote host. With tunneling enabled, the application on the SSH client connects to a port on the local host that the SSH client listens to. The SSH client then forwards the data traffic of the application to the SSH server over an encrypted tunnel. The SSH server then connects to the actual application server that is either residing on the same router or on the same data center as the SSH server. The entire communication of the application is thus secured, without having to modify the application or the work flow of the end user.

The SSH port forwarding feature is disabled, by default. You can enable the feature by using the **ssh server port-forwarding local** command in the Global Configuration mode.

### **How Does SSH Port Forwarding Work?**

### Figure 5: Sample Topology for SSH Port Forwarding

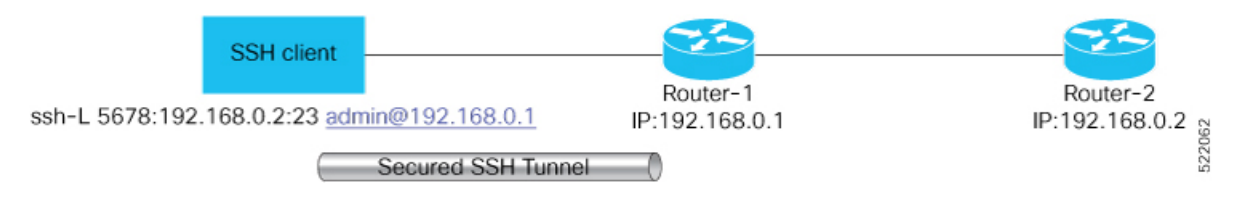

Consider a scenario where port forwarding is enabled on the SSH server running on Router-1, in this topology. An SSH client running on a local host tries to create a secure tunnel to the SSH server, for a local application to eventually reach the remote application server running on Router-2.

The client tries to establish an SSH connection to Router-1 using the following command:

ssh -L local-port:remote-server-hostname:remote-port username@sshserver-hostname

where,

*local-port* is the local port number of the host where the SSH client and the application reside. Port 5678, in this example.

*remote-server-hostname:remote-port* is the TCP/IP host name and port number of the remote application server where the recipient (SSH server) must connect the channel from the SSH client to. 192.168.0.2 and 23, in this example.

*sshserver-hostname* is the domain name or IP address of the SSH server which is the recipient of the SSH client request. 192.168.0.1, in this example.

For example,

ssh -L 5678:192.168.0.2:23 admin@192.168.0.1

When the SSH server receives a TCP/IP packet from the SSH client, it accepts the packet and opens a socket to the remote server and port specified in that packet. Once the connection between SSH client and server is established, the SSH server connects that communication channel to the newly created socket. From then onwards, SSH server forwards all the incoming data from the client on that channel to that socket. This type of connection is known as port-forwarded local connection. When the client closes the connection, the SSH server closes the socket and the forwarded channel.

## How to Enable SSH Port Forwarding

## **Guidelines for Enabling SSH Port Forwarding Feature**

- The Cisco IOS XR software supports SSH port forwarding only on SSH server; not on SSH client. Hence, to utilize this feature, the SSH client running at the end host must already have the support for SSH port forwarding or tunneling.
- The application server must be reachable on the same VRF where the current SSH connection between the server and the client is established.
- Port numbers need not match for SSH port forwarding to work. You can map any port on the SSH server to any port on the client.
- If the SSH client tries to do port forwarding without the feature being enabled on the SSH server, the port forwarding fails, and displays an error message on the console. Similarly the port-forwarded channel closes in case there is any connectivity issue or if the server receives an SSH packet from the client in an improper format.

#### **Configuration Example**

```
Router#configure
Router(config)#ssh server port-forwarding local
Router(config)#commit
```

## **Running Configuration**

```
Router#show running-configuration
```

```
ssh server port-forwarding local
!
```

## Verification

Use the **show ssh** command to see the details of the SSH sessions. The **connection type** field shows as **port-forwarded-local** for the port-forwarded session.

Router#show ssh

Outgoing sessions

Router#

Use the **show ssh server** command to see the details of the SSH server. The **Port Forwarding** column shows as **local** for the port-forwarded session. Whereas, for a regular SSH session, the field displays as **disabled**.

```
Router#show ssh server
Tue Sep 7 17:43:22.483 IST
------
SSH Server Parameters
 _____
Current supported versions := v2
                 SSH port := 22
                 SSH vrfs := vrfname:=default(v4-acl:=, v6-acl:=)
             Netconf Port := 830
             Netconf Vrfs := vrfname:=default(v4-acl:=, v6-acl:=)
Algorithms
_____
       Hostkey Algorithms :=
x509v3-ssh-rsa,ecdsa-sha2-nistp521,ecdsa-sha2-nistp384,ecdsa-sha2-nistp256,rsa-sha2-512,rsa-sha2-256,ssh-rsa,ssh-dsa,ssh-ed25519
  Key-Exchange Algorithms :=
ecdh-sha2-nistp521,ecdh-sha2-nistp384,ecdh-sha2-nistp256,diffie-hellman-group14-sha1
    Encryption Algorithms :=
aes128-ctr,aes192-ctr,aes256-ctr,aes128-gcm@openssh.com,aes256-gcm@openssh.com
           Mac Algorithms := hmac-sha2-512, hmac-sha2-256, hmac-sha1
Authentication Method Supported
_____
               PublicKey := Yes
                 Password := Yes
      Keyboard-Interactive := Yes
        Certificate Based := Yes
Others
_____
                    DSCP := 0
               Ratelimit := 600
            Sessionlimit := 110
Rekeytime := 30
      Server rekeyvolume := 1024
  TCP window scale factor := 1
           Backup Server := Disabled
         Host Trustpoint :=
         User Trustpoint
                          := tes,test,x509user
         Port Forwarding := local
Max Authentication Limit := 16
    Certificate username := Common name(CN) User principle name(UPN)
Router#
```

## **Syslogs for SSH Port Forwarding Feature**

The router console displays the following syslogs at various SSH session establishment events.

• When SSH port forwarding session is successfully established:

```
RP/0/RP0/CPU0:Aug 24 13:10:15.933 IST: SSHD_[66632]:
%SECURITY-SSHD-6-PORT_FWD_INFO_GENERAL : Port Forwarding, Target:=10.105.236.155,
Port:=22, Originator:=127.0.0.1, Port:=41590, Vrf:=0x60000000, Connection forwarded
```

• If SSH client tries to establish a port forwarding session without SSH port forwarding feature being enabled on the SSH server:

```
RP/0/RP0/CPU0:Aug 24 13:20:31.572 IST: SSHD_[65883]: %SECURITY-SSHD-3-PORT_FWD_ERR_GENERAL
: Port Forwarding, Port forwarding is not enabled
```

## **Associated Command**

ssh server port-forwarding local

# Non-Default SSH Port

Table 10: Feature History Table

| Feature Name         | Release Information | Feature Description                                                                                                    |
|----------------------|---------------------|----------------------------------------------------------------------------------------------------|
| Non-Default SSH Port | Release 7.7.1       | We have enhanced the system<br>security to minimize the automated<br>attacks that may target the default<br>Secure Socket Shell (SSH) port on<br>your router. You can now specify<br>a non-default port number for the<br>SSH server on your router. The<br>SSH, Secure Copy Protocol (SCP),<br>and Secure File Transfer Protocol<br>(SFTP) client services can then<br>access your router only through this<br>non-default port. The new port<br>option also enables the SSH, SCP,<br>and SFTP clients on your router to<br>connect to SSH servers on the<br>network that use a wide range of<br>non-default port numbers. In earlier<br>releases, these SSH, SCP, and<br>SFTP connections were established<br>through the default SSH port, 22.<br>The non-default SSH port is<br>supported only on SSH version 2.<br>The feature introduces the ssh<br>server port command.<br>The feature modifies these<br>commands to include the port<br>option:<br>• ssh |
|                      |                     | • sftp<br>• scp                                                                                                    |

The SSH, SCP, and SFTP services on the Cisco IOS XR routers used the default SSH port number, 22, to establish connections between the server and the client. From Cisco IOS XR Software Release 7.7.1 and later, you can specify a non-default SSH port number within a specific range for these services on Cisco IOS XR 64-bit routers. This non-default port option is available for routers that are functioning as servers, or as clients for the SSH, SCP and SFTP services. This feature helps to restrict insecure client services from accessing the router through the default SSH server port. Similarly, for Cisco IOS XR routers that are running as SSH clients, the non-default port number option enables them to connect to other SSH servers on the network that listens on a wide range of non-default SSH port numbers.

The non-default SSH port number ranges from 5520 to 5529 for the SSH server, and from 1025 to 65535 for the SSH client.

The SSH server on the router does not listen on both the default and non-default ports at the same time. If you have configured a non-default SSH server port, then the server listens only on that non-default port for the client connections. The SSH clients can then establish sessions through this non-default SSH port. The SCP and SFTP services also use the same SSH port for their connections, and hence they establish the client sessions through the newly configured port.

If a session was already established through the default port, then that session remains intact even if you change the ssh server port to a non-default port. The further client sessions are attempted through the newly configured non-default port.

### **Restrictions for Non-Default SSH Port**

These restrictions apply to the non-default SSH port option:

- Available only on Cisco IOS XR 64-bit routers; not on 32-bit routers
- Available only on Cisco IOS XR routers that support Cisco IOS XR SSH, the classic version of SSH; not on Cisco IOS XR routers that support CiscoSSH, the OpenSSH-based implementation of SSH
- Available only on version 2 of SSH (SSHv2); not on version 1 (SSHv1)

## How to Configure Non-Default SSH Port

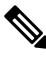

**Note** To establish SSH connections on the non-default port, ensure that the non-default port that you select for the SSH server is not used by any other application on the router.

### **Configuration Example**

## SSH Server:

To configure the non-default SSH port for the SSH server on the router, use the **ssh server port** command in the Global Configuration mode.

Router#configure Router(config)#ssh server port 5520 Router(config)#commit

## SSH Client:

Similarly, the **port** option is available for the SSH client also, to initiate a connection to another SSH server that listens on a non-default SSH port number.

This example shows how to connect to an SSH server, with IP address 198.51.100.1, that is listening on non-default SSH port 5525.

Router#ssh 198.51.100.1 port 5525 username user1

## **Running Configuration**

This is a sample running configuration of the SSH server.

```
Router#show running-configuration
!
ssh server v2
ssh server port 5520
ssh server vrf default
!
```

## Verification

Use the following **show** commands to verify the SSH server configuration and LPTS entries for SSH connections.

In this example, the **SSH port** field displays the port number, '5520', that you have configured for the SSH server.

```
Router#show ssh server
Fri May 20 07:22:57.579 UTC
               _____
 -----
SSH Server Parameters
_____
Current supported versions := v2
                                 SSH port := 5520
                                 SSH vrfs := vrfname:=default(v4-acl:=, v6-acl:=)
                          Netconf Port := 830
                          Netconf Vrfs :=
 Algorithms
_____
              Hostkey Algorithms :=
x50%3-sh-rsa,sh-rsa-cert-v010persh.cm,eccba-sh2-nistp521,eccba-sh2-nistp524,eccba-sh2-nistp256,rsa-sh2-512,rsa-sh2-525,sh-rsa,sh-cda,sh-cd25519
     Key-Exchange Algorithms :=
ech-szenisp21,ech-szenisp23,ech-szenisp25,offieteltan-gop14-sa1,one2519-sz25,offieteltan-gop14-sa25,offieteltan-gop16-sa519-sa25(diffeteltan-gop14-sa25,offieteltan-gop16-sa519-sa25(diffeteltan-gop14-sa25,offieteltan-gop14-sa25,offieteltan-gop14-sa
         Encryption Algorithms :=
aes128-ctr,aes192-ctr,aes256-ctr,aes128-gcm@openssh.com,aes256-gcm@openssh.com,chacha20-poly1305@openssh.com
                      Mac Algorithms := hmac-sha2-512, hmac-sha2-256, hmac-sha1
Authentication Method Supported
-----
                               PublicKey := Yes
                                 Password := Yes
           Keyboard-Interactive := Yes
                Certificate Based := Yes
 Others
  -----
                                       DSCP := 16
                            Ratelimit := 60
                        Sessionlimit := 64
                             Rekeytime := 60
             Server rekeyvolume := 1024
   TCP window scale factor := 1
Backup Server := Disabled
                  Host Trustpoint :=
                  User Trustpoint :=
```

```
Port Forwarding := Disabled

Max Authentication Limit := 20

Certificate username := Common name(CN)

OpenSSH Host Trustpoint :=

OpenSSH User Trustpoint :=
```

In the following example, the **Port** field in the **Local-Address,Port** column for the **TCP** entry for SSH displays the port number as '5520'. This is the port on which the SSH server listens for client connections.

Router#**show lpts bindings brief** Fri May 20 07:23:21.416 UTC

0 - Indirect binding; Sc - Scope

| Location   | Clnt | Sc | L3   | L4     | VRF-ID  | Interface | Local-Address,Port | Remote-Address,Port |
|------------|------|----|------|--------|---------|-----------|--------------------|---------------------|
| 0/RP0/CPU0 | IPV4 | LO | IPV4 | ICMP   | *       | any       | any, ECHO          | any                 |
| 0/RP0/CPU0 | IPV4 | LO | IPV4 | ICMP   | *       | any       | any, TSTAMP        | any                 |
| 0/RP0/CPU0 | IPV4 | LO | IPV4 | ICMP   | *       | any       | any,MASKREQ        | any                 |
| 0/RP0/CPU0 | IPV6 | LO | IPV6 | ICMP6  | *       | any       | any, ECHOREQ       | any                 |
| 0/RP0/CPU0 | IPV6 | LO | IPV6 | ICMP6  | *       | any       | any, NDRTRSLCT     | any                 |
| 0/RP0/CPU0 | IPV6 | LO | IPV6 | ICMP6  | *       | any       | any,NDRTRADV       | any                 |
| 0/RP0/CPU0 | IPV6 | LO | IPV6 | ICMP6  | *       | any       | any,NDNBRSLCT      | any                 |
| 0/RP0/CPU0 | IPV6 | LO | IPV6 | ICMP6  | *       | any       | any,NDNBRADV       | any                 |
| 0/RP0/CPU0 | IPV6 | LO | IPV6 | ICMP6  | *       | any       | any, NDREDIRECT    | any                 |
| 0/RP0/CPU0 | BFD  | LO | IPV4 | UDP    | *       | any       | any                | any                 |
| 0/0/CPU0   | IPV4 | LO | IPV4 | ICMP   | *       | any       | any,ECHO           | any                 |
| 0/0/CPU0   | IPV4 | LO | IPV4 | ICMP   | *       | any       | any,TSTAMP         | any                 |
| 0/0/CPU0   | IPV4 | LO | IPV4 | ICMP   | *       | any       | any,MASKREQ        | any                 |
| 0/0/CPU0   | IPV6 | LO | IPV6 | ICMP6  | *       | any       | any, ECHOREQ       | any                 |
| 0/0/CPU0   | IPV6 | LO | IPV6 | ICMP6  | *       | any       | any, NDRTRSLCT     | any                 |
| 0/0/CPU0   | IPV6 | LO | IPV6 | ICMP6  | *       | any       | any,NDRTRADV       | any                 |
| 0/0/CPU0   | IPV6 | LO | IPV6 | ICMP6  | *       | any       | any,NDNBRSLCT      | any                 |
| 0/0/CPU0   | IPV6 | LO | IPV6 | ICMP6  | *       | any       | any,NDNBRADV       | any                 |
| 0/0/CPU0   | IPV6 | LO | IPV6 | ICMP6  | *       | any       | any, NDREDIRECT    | any                 |
| 0/0/CPU0   | BFD  | LR | IPV4 | UDP    | *       | any       | any 128.64.0.0/16  |                     |
| 0/RP0/CPU0 | TCP  | LR | IPV6 | TCP    | default | any       | any,5520           | any                 |
| 0/RP0/CPU0 | TCP  | LR | IPV4 | TCP    | default | any       | any,5520           | any                 |
| 0/RP0/CPU0 | UDP  | LR | IPV6 | UDP    | default | any       | any,33433          | any                 |
| 0/RP0/CPU0 | UDP  | LR | IPV4 | UDP    | default | any       | any,33433          | any                 |
| 0/RP0/CPU0 | RAW  | LR | IPV4 | IGMP   | default | any       | any                | any                 |
| 0/RP0/CPU0 | RAW  | LR | IPV4 | L2TPV3 | default | any       | any                | any                 |
| 0/RP0/CPU0 | RAW  | LR | IPV6 | ICMP6  | default | any       | any, MLDLQUERY     | any                 |
| 0/RP0/CPU0 | RAW  | LR | IPV6 | ICMP6  | default | any       | any, LSTNRREPORT   | any                 |
| 0/RP0/CPU0 | RAW  | LR | IPV6 | ICMP6  | default | any       | any, MLDLSTNRDN    | any                 |
| 0/RP0/CPU0 | RAW  | LR | IPV6 | ICMP6  | default | any       | any, LSTNRREPORT   | any                 |

#### Router#

If the non-default port was not configured, then the SSH server listens on the default SSH port 22, and the above **Port** field displays '22'.

If a session was already established through the default port, and if you change the ssh server port to a non-default port, then the output still displays an entry for that session on the default port, 22. Another entry shows that the SSH server is listening on the newly configured non-default port. New connections establish through the non-default port, 5520, in this example.

Location Clnt Sc L3 L4 VRF-ID Interface Local-Address,Port Remote-Address,Port

```
.

0/RP0/CPU0 TCP LR IPV4 TCP default any 192.0.2.1,5520 198.51.100.1,37764

0/RP0/CPU0 TCP LR IPV4 TCP default any any,5520 any

0/RP0/CPU0 TCP LR IPV6 TCP default any 192.0.2.1,22 198.51.100.1,45722

.

.
```

# **Additional References**

The following sections provide references related to implementing secure shell.

| Related Topic                                                                                                    | Document Title                                                                                                    |
|----------------------------------------------------------------------------------------------------|----------------------------------------------------------------------------------------------------|
| AAA commands: complete command syntax,<br>command modes, command history, defaults,<br>usage guidelines, and examples                                                                                     | Authentication, Authorization, and Accounting Commands<br>on the Cisco ASR 9000 Series Router Software module<br>in System Security Command Reference for Cisco ASR<br>9000 Series Routers. |
| AAA configuration tasks                                                                                                    | Configuring AAA Services on the Cisco ASR 9000 Series<br>RouterSoftware module in System Security Configuration<br>Guide for Cisco ASR 9000 Series Routers.                                 |
| Host services and applications commands:<br>complete command syntax, command modes,<br>command history, defaults, usage guidelines, and<br>examples                                                       | Host Services and Applications Commands on the<br>Cisco ASR 9000 Series Router module in IP Addresses<br>and Services Command Reference for Cisco ASR 9000<br>Series Routers.               |
| IPSec commands: complete command syntax,<br>command modes, command history, defaults,<br>usage guidelines, and examplesNoteIPSec is supported only for Open<br>Shortest Path First version 3<br>(OSPFv3). | IPSec Network Security Commands on the<br>Cisco ASR 9000 Series RouterSoftware module in System<br>Security Command Reference for Cisco ASR 9000 Series<br>Routers                          |
| SSH commands: complete command syntax,<br>command modes, command history, defaults,<br>usage guidelines, and examples                                                                                     | Secure Shell Commands on the Cisco ASR 9000 Series<br>Router Software module in System Security Command<br>Reference for Cisco ASR 9000 Series Routers                                      |

## **Related Documents**

## **Standards**

| Standards                        | Title                                  |
|----------------------------------|----------------------------------------|
| Draft-ietf-secsh-userauth-17.txt | SSH Authentication Protocol, July 2003 |
| Draft-ietf-secsh-connect-17.txt  | SSH Connection Protocol, July 2003     |

| Standards                            | Title                                   |
|--------------------------------------|-----------------------------------------|
| Draft-ietf-secsh-architecture-14.txt | SSH Protocol Architecture, July 2003    |
| Draft-ietf-secsh-transport-16.txt    | SSH Transport Layer Protocol, July 2003 |

## MIBs

| MIBs | MIBs Link                                                                                                    |
|------|----------------------------------------------------------------------------------------------------|
|      | To locate and download MIBs using Cisco IOS XR software, use the Cisco MIB Locator found at the following URL and choose a platform under the Cisco Access Products menu:<br>http://cisco.com/public/sw-center/netmgmt/cmtk/mibs.shtml |

## RFCs

| RFCs | Title    |
|------|----------|
| RFC  | Netconf/ |
| 6020 | Yang     |

## **Technical Assistance**

| Description                                                                                                    | Link                                 |
|----------------------------------------------------------------------------------------------------|--------------------------------------|
| The Cisco Technical Support website contains thousands of pages of<br>searchable technical content, including links to products, technologies,<br>solutions, technical tips, and tools. Registered Cisco.com users can log in<br>from this page to access even more content. | http://www.cisco.com/<br>techsupport |